## HITACHI

## ソフトウェアマニュアル オペレーション NX/Tools-S10V For Windows®

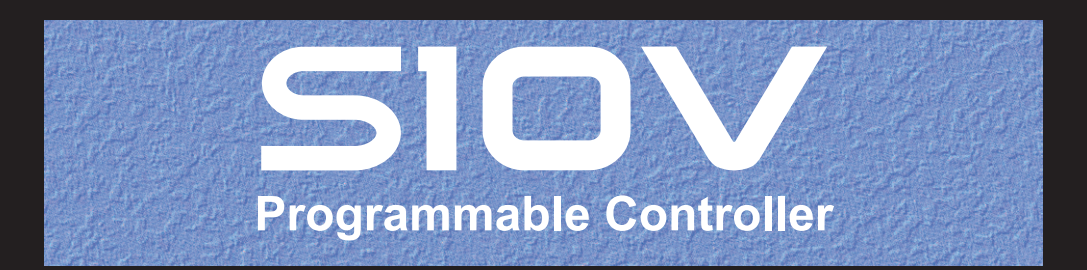

SVJ-3-137(F)

## ソフトウェアマニュアル <sup>オペレーション</sup> NX/Tools-S10V For Windows<sup>®</sup>

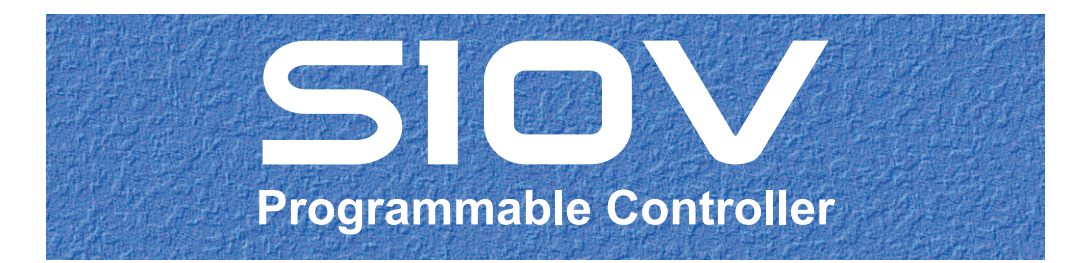

この製品を輸出される場合には、外国為替及び外国貿易法の規制 並びに米国輸出管理規則など外国の輸出関連法規をご確認のうえ、 必要な手続きをお取りください。 なお、不明な場合は、弊社担当営業にお問い合わせください。

| 2003年 | 6月 | (第1版) | S V J - 3 - 1 3 7 (A) | (廃版) |
|-------|----|-------|-----------------------|------|
| 2006年 | 9月 | (第2版) | SVJ-3-137 (B)         | (廃版) |
| 2007年 | 8月 | (第3版) | SVJ-3-137 (C)         | (廃版) |
| 2012年 | 1月 | (第4版) | SVJ-3-137 (D)         | (廃版) |
| 2012年 | 9月 | (第5版) | SVJ - 3 - 137 (E)     | (廃版) |
| 2017年 | 6月 | (第6版) | SVJ-3-137 (F)         |      |

● こ( 固・

このマニュアルの一部または全部を無断で転写したり複写したりすることは、 固くお断りいたします。 このマニュアルの内容を、改良のため予告なしに変更することがあります。

## 安全上のご注意

- システムの構築やプログラムの作成などは、このマニュアルの記載内容をよく読み、書かれている指示 や注意を十分理解してから行ってください。誤操作により、システムが故障することがあります。
- このマニュアルは、必要なときすぐに参照できるよう、手近なところに保管してください。
- このマニュアルの記載内容について疑問点または不明点がございましたら、最寄りの弊社営業またはSE までお知らせください。
- お客様の誤操作に起因する事故発生や損害については、弊社は責任を負いかねますのでご了承ください。
- 弊社提供ソフトウェアを改変して使用した場合に発生した事故や損害については、弊社は責任を負いか ねますのでご了承ください。
- ●弊社提供以外のソフトウェアを使用した場合の信頼性については、弊社は責任を負いかねますのでご了 承ください。
- ファイルのバックアップ作業を日常業務に組み入れてください。ファイル装置の障害、ファイルアクセス中の停電、誤操作、その他何らかの原因によりファイルの内容を消失することがあります。このような事態に備え、計画的にファイルのバックアップを取っておいてください。
- ●弊社製品が故障や誤動作したりプログラムに欠陥があった場合でも、使用されるシステムの安全が十分 に確保されるよう、保護・安全回路は外部に設け、人身事故や重大な災害に対する安全対策が十分確保 できるようなシステム設計としてください。
- 非常停止回路、インターロック回路などはPLCの外部で構成してください。PLCの故障により、機械の 破損や事故の恐れがあります。
- 運転中のプログラム変更、強制出力、RUN、STOPなどは十分安全を確認してから行ってください。誤 操作により、機械の破損や事故の恐れがあります。
- このマニュアルでは、安全上の注意事項のランクを潜在危険の重大度によって、「危険」、「警告」、
   「注意」、「通知」と区分しています。

警告表示の定義

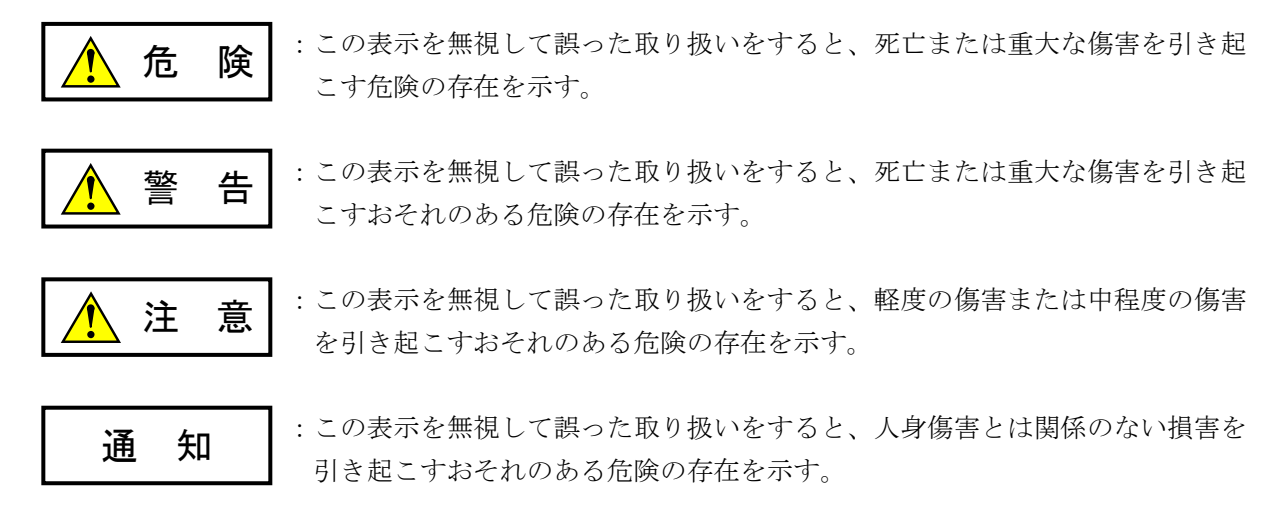

なお、 <u>注</u>意 、 <u>通</u>知 に記載した事項でも、状況によっては重大な結果に結びつく可能 性があります。どれも重要な内容を記載していますので必ず守ってください。 「重大な傷害」、「軽度の傷害または中程度の傷害」、「人身傷害とは関係のない損害」について、具体 的な内容を以下に示します。

#### 重大な傷害

失明、けが、やけど(高温、低温)、感電傷害、骨折、中毒などで、後遺症が残るものおよび治療のために入院、長期の通院を要するもの

#### 軽度の傷害または中程度の傷害

治療のために入院や長期の通院を必要としないけが、やけど、感電傷害など

#### 人身傷害とは関係のない損害

周囲の財物の損傷、弊社製品の故障や破損、データの損失など、人身傷害以外の損害

安全上の注意事項は、安全性を確保するための原則に基づいた、弊社製品における各種対策を補完する重要なものです。弊社製品やマニュアルに表示されている安全上の注意事項は、十分に検討されたものですが、それでも、予測を超えた事態が起こることが考えられます。操作するときは指示に従うだけでなく、常に自分自身でも注意するようにしてください。また、弊社製品の安全な運転および保守のために、各種規格、基準に従って安全施策を確立してください。

## 1. 1. このマニュアル内の警告表示

このマニュアルの中に書かれている警告とその記載箇所を、以下にまとめて示します。

#### 1. 1 「通知」と表示されているもの

(1章、1-3ページ)

### 通知

この製品は、PCsがRUN中にプログラム、内部レジスター値の書き換えができますが、安易に書 き換えると設備の破損などの重大な事故を引き起こす場合があります。書き換えに際しては、設 備の状態などをチェックし、問題がないことを確認してから実施してください。

(4章、4-2ページ)

| 通知                                                                                                    |
|----------------------------------------------------------------------------------------------------|
| <ul> <li>NX/Tools-S10Vシステムを動作させるためには、S10V基本システムが必要です。インストールされていない場合は、NX/Tools-S10Vシステムをインストールできません。</li> <li>NX/Tools-S10Vシステムをインストールする前に、すべてのWindows®上で作動するプログラムを必ず終了してください。ウイルス監視ソフトウェアなどメモリーに常駐しているプロ</li> </ul> |
| グラムも必ず終了してください。終了せずにインストールした場合、インストールでエラー<br>が発生する場合があります。その場合は、「4.2 アンインストール」で一度アンインス<br>トールし、すべてのWindows®上で作動するプログラムを終了してから、再度インストール<br>してください。                                                                   |

(4章、4-4ページ)

| 通知                                                                                       |
|------------------------------------------------------------------------------------------|
| ● Windows®でアンインストール中に [共有ファイルを削除しますか?]の画面が表示された<br>場合は、 いいえ ボタンをクリックして共有ファイルを削除しないでください。 |
| ● NX/Tools-S10Vシステムを再インストールする場合は、必ずアンインストールしてから再イ<br>ンストールしてください。                        |

このページは白紙です。

このマニュアルは、以下のプログラムプロダクトの説明をしたものです。

<プログラムプロダクト>

S-7895-13「NX/Tools-S10Vシステム」(01-04-/A) S-7895-14「NX/HOST-S10Vシステム」(02-00)

S-7895-66「NX/HOST-S10Vシステム」 (01-00)

来歷一覧表

| 改訂No. | 来歴(改訂内容および改訂理由)                           | 発行年月   | 備考 |
|-------|-------------------------------------------|--------|----|
| D     | ・システムプログラム未転送の場合の手順修正<br>・NX設定情報のローディング追加 | 2012.1 |    |
| Е     | サポートOSにWindows®7 (32bit) を追加              | 2012.9 |    |
| F     | サポートOSにWindows®10 (32bit) を追加             | 2017.6 |    |

上記追加変更の他に、記述不明瞭な部分、単なる誤字・脱字などについては、お断りなく訂正しました。

## はじめに

NX/Tools-S10VシステムおよびNX/HOST-S10Vシステムをお買い上げいただき誠にありがとうございます。

このシステムは、パーソナルコンピューター上で動作し、NX/Tools-S10Vシステムおよび NX/HOST-S10Vシステムに対する各種セットアップをします。

このマニュアルは、NX/Tools-S10Vシステムにおける操作方法およびNX/HOST-S10Vのプログラミング方 法について記述してあります。

このマニュアルは、下記バージョンのシステムに対応しています。

| PP型式      | システム名称およびバージョ                  | ン          | 対応OS                          |
|-----------|--------------------------------|------------|-------------------------------|
| S-7895-13 | NX/Tools-S10Vシステム For Windows® | 01-04-/A以降 | Windows® 2000/XP/7/10 (32ビット) |
| S-7895-14 | NX/HOST-S10Vシステム For Windows®  | 02-00以降    | Windows® 2000/XP              |
| S-7895-66 | NX/HOST-S10Vシステム For Windows®  | 01-00以降    | Windows® 7/10 (32ビット)         |

<関連マニュアル>

ソフトウェアマニュアル オペレーション NXACP For Windows® (マニュアル番号 SVJ-3-134)

<商標について>

- ・Microsoft®, Windows®は、米国Microsoft Corporationの米国およびその他の国における登録商標または商標です。
- ・Ethernet®は米国Xerox Corp.の登録商標です。

<用語の定義>

PCs: <u>Programmable Controllers</u>の略です。

S10V、S10α、およびS10miniシリーズなどのPLCの総称です。

PLC: <u>Programmable Logic Controller</u>の略です。

プログラム内蔵方式でシーケンス制御する工業用電子装置です。

S10V、S10α、およびS10miniシリーズもPLCに該当します。

MCS: <u>Man-machine Communication System</u>の略です。

PCsのメモリー内容のRead/Writeをサポートした機能の総称です。

<記憶容量の計算値についての注意>

- 2<sup>n</sup>計算値の場合(メモリ容量・所要量、ファイル容量・所要量など)
   1KB(キロバイト)=1,024バイトの計算値です。
   1MB(メガバイト)=1,048,576バイトの計算値です。
   1GB(ギガバイト)=1,073,741,824バイトの計算値です。
- 10<sup>n</sup>計算値の場合(ディスク容量など)
   1KB(キロバイト) =1,000バイトの計算値です。
   1MB(メガバイト) =1,000<sup>2</sup>バイトの計算値です。
  - 1GB (ギガバイト) =1,000<sup>3</sup>バイトの計算値です。

| 1 ご  | 使用にあたり                              | 1-1  |
|------|-------------------------------------|------|
| 1.1  | システムの概要                             | 1-2  |
| 1.2  | 必要なハードウェアとソフトウェア                    | 1-2  |
| 2 概  | 説                                   | 2-1  |
| 2.1  | NX/HOST-S10Vの通信仕様                   | 2-2  |
| 2.2  | ソフトウェア構成                            | 2-3  |
| 2.3  | マルチキャスト通信機能                         | 2-5  |
| 2.4  | トランザクション管理                          | 2-6  |
| 2.5  | システム拡張演算ファンクション                     | 2-7  |
| 3 利/ | 用の手引き                               | 3-1  |
| 3.1  | ラダーシーケンスの作成手順                       | 3-2  |
| 3.2  | 初期化処理の作成                            | 3-3  |
| 3.3  | 送信処理の作成                             | 3-3  |
| 3.4  | 受信処理の作成                             | 3-4  |
| 3.5  | 旧NX/Ladderを使用しているラダー図プログラムのコンバート    | 3-5  |
| 4 シニ | ステムインストール                           | 4-1  |
| 4.1  | インストール                              | 4-2  |
| 4.2  | アンインストール                            | 4-4  |
| 4.3  | システム立ち上げ                            | 4-5  |
| 4.3. | 1 オンライン状態立ち上げ                       | 4-5  |
| 4.3. | 2 オフライン状態立ち上げ                       | 4-8  |
| 4.4  | システムプログラム転送                         | 4-9  |
| 4.4. | 1 システムプログラム未転送の場合                   | 4-11 |
| 4.4. | 2 NX設定情報のローディング                     | 4-16 |
| 4.4. | 3 システムプログラムバージョンアップなどにより、システムプログラムを |      |
|      | 入れ替える場合                             | 4-23 |
| 4.4. | 4 オフライン編集で作成したNX設定情報をローディングする場合     | 4-23 |
| 4.4. | 5 他PCsで保存したNX設定情報をローディングする場合        | 4-23 |
| 4.5  | システム終了                              | 4-24 |
| 5 ⊐. | マンド                                 | 5-1  |
| 5.1  | コマンド体系                              | 5-2  |

目 次

| 5.2  | ローカルDF設定          | 5-4  |
|------|-------------------|------|
| 5.3  | リモートDF設定          | 5-13 |
| 5.4  | テーブル情報セーブ         | 5-16 |
| 5.5  | リトライ回数/受信待ち時間設定   | 5-19 |
| 5.6  | 接続PCs変更           | 5-23 |
| 5.7  | MCS               | 5-25 |
| 5.8  | テーブル情報編集-ローカルDF設定 | 5-26 |
| 5.9  | テーブル情報編集-リモートDF設定 | 5-28 |
| 5.10 | 編集ファイル選択          | 5-30 |
| 5.11 | 印 刷               | 5-33 |
| 5.12 | CSV出力             | 5-35 |
|      |                   |      |
| 付 釤  | हे                | A-1  |
| 付録A  | エラーコード詳細          | A-2  |
| 付録B  | 使用レジスター           | A-4  |

| 义 | 目 | 次 |
|---|---|---|
|---|---|---|

| 図 2 — 1  | ソフトウェア構成                             | 2-3  |
|----------|--------------------------------------|------|
| 図2-2     | マルチキャスト通信                            | 2-5  |
| 図 2 — 3  | トランザクション管理                           | 2-6  |
| 図 2 一 4  | acp()を使用したラダー図                       | 2-8  |
| 図 2 — 5  | acpo()を使用したラダー図                      | 2-8  |
| 図 3 — 1  | ラダーシーケンスの作成手順                        | 3-2  |
| 図 3 — 2  | sat()演算ファンクションのプログラム例                | 3-3  |
| 図 3 — 3  | acp()演算ファンクションのプログラム例                | 3-3  |
| 図 3 — 4  | 送信ラダー回路例                             | 3-4  |
| 図 3 — 5  | 受信データ取り込みのプログラム例(1)                  | 3-4  |
| 図 3 — 6  | 受信データ取り込みのプログラム例(2)                  | 3-4  |
| 図 3 — 7  | コンバート元ファイル選択画面                       | 3-7  |
| 図 3 — 8  | NX演算ファンクション自動コンバート開始確認画面             | 3-7  |
| 図 3 — 9  | NX/Ladder演算ファンクションコンバートエラー(アドレスなし)   | 3-8  |
| 図 3 - 10 | NX/Ladder演算ファンクションコンバートエラー(拡張メモリー使用) | 3-9  |
| 図 3 -11  | [旧NXテーブル情報を保存]画面                     | 3-9  |
| 図4-1     | Windows®立ち上げ画面                       | 4-5  |
| 図4-2     | [NX/Tools-S10V] 画面                   | 4-5  |
| 図4-3     | [通信種類]画面                             | 4-6  |
| 図4-4     | 接続先エラーメッセージダイアログボックス                 | 4-6  |
| 図4-5     | [NX/Tools-S10V] 画面(システムプログラム未転送状態)   | 4-7  |
| 図4-6     | [NX/Tools-S10V] 画面(システムプログラム転送済み状態)  | 4-7  |
| 図4-7     | 「オフライン」ラジオボタン選択                      | 4-8  |
| 図4-8     | 編集ファイル選択                             | 4-8  |
| 図4-9     | システムプログラム転送画面                        | 4-9  |
| 図4-10    | [NX/Tools-S10V] 画面                   | 4-11 |
| 図4-11    | システムプログラム転送画面                        | 4-11 |
| 図4-12    | システムプログラム転送画面(デフォルト情報選択)             | 4-12 |
| 図4-13    | システムプログラム転送画面(フォルダ参照)                | 4-12 |
| 図4-14    | システムプログラム転送画面(フォルダ指定)                | 4-13 |
| 図4-15    | 設定情報確認画面                             | 4-13 |
| 図4-16    | PCsリモートリセット確認画面                      | 4-13 |
| 図4-17    | オブジェクトのロード画面(転送中)                    | 4-14 |
| 図4-18    | リセット確認画面                             | 4-14 |
| 図4-19    | リセット確認画面                             | 4-15 |

| 図 4 - 20 | オブジェクトのロード画面(転送完了)                 | 4-15 |
|----------|------------------------------------|------|
| 図 4 - 21 | [NX/Tools-S10V] 画面(タイプ4設定情報転送済み状態) | 4-16 |
| 図 4 - 22 | システムプログラム転送画面(ファイル指定選択)            | 4-16 |
| 図4-23    | システムプログラム転送画面(フォルダ参照)              | 4-17 |
| 図 4 - 24 | システムプログラム転送画面(ファイル指定済み状態)          | 4-17 |
| 図 4 - 25 | 設定情報確認画面                           | 4-18 |
| 図4-26    | PCsリモートリセット確認画面                    | 4-18 |
| 図 4 - 27 | オブジェクトのロード画面(転送中)                  | 4-19 |
| 図 4 - 28 | リセット確認画面                           | 4-19 |
| 図4-29    | オブジェクトのロード画面(転送終了)                 | 4-20 |
| 図4-30    | [NX/Tools-S10V] 画面(タイプ4設定情報転送済み状態) | 4-21 |
| 図4-31    | 書き込み確認画面                           | 4-21 |
| 図4-32    | PCsリモートリセット確認画面                    | 4-22 |
| 図4-33    | 送信中メッセージ                           | 4-22 |
| 図4-34    | リセット確認画面                           | 4-22 |
| 図 5 — 1  | Typeとデータフィールド                      | 5-3  |
| 図 5 — 2  | [NX/Tools-S10V] 画面(オンライン)          | 5-4  |
| 図 5 — 3  | [ローカル] 画面(DF設定、オンライン)              | 5-5  |
| 図 5 — 4  | [TCD設定] 画面                         | 5-7  |
| 図 5 — 5  | 設定値書き込み要求ダイアログボックス                 | 5-10 |
| 図 5 — 6  | ラダーRUN中状態ダイアログボックス                 | 5-10 |
| 図 5 — 7  | PCsリセット確認ダイアログボックス                 | 5-11 |
| 図 5 — 8  | 送信中画面                              | 5-11 |
| 図 5 — 9  | PCsリセット確認ダイアログボックス                 | 5-12 |
| 図 5 - 10 | [NX/Tools-S10V] 画面(オンライン)          | 5-13 |
| 図 5 -11  | [リモート] 画面(DF設定、オンライン)              | 5-14 |
| 図 5 - 12 | [TCD設定] 画面                         | 5-15 |
| 図 5 - 13 | [NX/Tools-S10V] 画面(オンライン)          | 5-16 |
| 図 5 - 14 | [ファイル名を付けて保存]画面                    | 5-17 |
| 図 5 - 15 | [ファイル受信] 画面                        | 5-18 |
| 図 5 — 16 | 保存が正常終了した場合のメッセージダイアログボックス         | 5-18 |
| 図 5 - 17 | [NX/Tools-S10V] 画面(オンライン)          | 5-19 |
| 図 5 - 18 | [リトライ回数/受信待ち時間設定]画面                | 5-19 |
| 図 5 — 19 | 設定値書き込み要求ダイアログボックス                 | 5-20 |
| 図 5 - 20 | ラダーRUN中状態ダイアログボックス                 | 5-21 |
| 図 5 - 21 | PCsリセット確認ダイアログボックス                 | 5-21 |
| 図 5 - 22 | 送信中画面                              | 5-22 |
| 図 5 - 23 | PCsリセット確認ダイアログボックス                 | 5-22 |

| 図 5 - 24 | 接続PCs変更画面                          | 5-23 |
|----------|------------------------------------|------|
| 図 5 - 25 | 接続先エラーメッセージダイアログボックス               | 5-23 |
| 図 5 - 26 | MCS画面                              | 5-25 |
| 図 5 - 27 | [NX/Tools-S10V] 画面(オフライン)          | 5-26 |
| 図 5 - 28 | [ローカル] 画面(DF設定、オフライン)              | 5-27 |
| 図 5 - 29 | [NX/Tools-S10V] 画面(オフライン)          | 5-28 |
| 図 5 - 30 | [リモート] 画面(DF設定、オフライン)              | 5-29 |
| 図 5 - 31 | [ファイルを開く]画面                        | 5-30 |
| 図 5 - 32 | [新規作成確認]ダイアログボックス                  | 5-31 |
| 図 5 - 33 | 無効なNX構築情報ファイル指定時のエラーメッセージダイアログボックス | 5-31 |
| 図 5 - 34 | [印刷]ダイアログボックス                      | 5-33 |
| 図 5 - 35 | [名前を付けて保存]ダイアログボックス                | 5-35 |

## 表 目 次

| 表 2 一 1 | 通信仕様一覧                   | 2 | 2-2 |
|---------|--------------------------|---|-----|
| 表 2 一 2 | メモリー占有エリア                | 2 | 2-2 |
| 表 2 一 3 | 必要システム名称およびバージョン、レビジョン   | 2 | 2-3 |
| 表 5 一 1 | Typeにより使用できるコマンド(オンライン時) | է | 5-3 |
| 表 5 一 2 | Typeにより使用できるコマンド(オフライン時) | է | 5-3 |
| 表 5 一 3 | 送信アドレスの設定範囲一覧            | է | 5-8 |
| 表 5 一 4 | 送信中レジスタの設定範囲一覧           | { | 5-9 |

# 1 ご使用にあたり

このマニュアルは、Windows®パソコンプログラミングのユーザーを対象としています。

### 1.1 システムの概要

NX/Tools-S10V For Windows®(以下、NX/Tools-S10Vと略します。)は、一般的なWindows®上で作動するアプリケーションと等価なオペレーションにより、S10Vの実機上で動作するNX/HOST-S10Vシステムプログラムを転送、および転送後の設定変更、追加、削除できます。

## 1.2 必要なハードウェアとソフトウェア

NX/Tools-S10Vを使用するためには、以下のハードウェアおよびソフトウェアが必要です。

- ・Pentium® 300MHz以上のCPUを搭載したパーソナルコンピューター(以下、パソコンと略します)本体
- ・1GHz以上のCPUを搭載したパソコン本体(Windows®7 (32bit)、Windows®10 (32bit)使用時)
- ・800×600ドット (SVGA) 以上の解像度を持つディスプレイ
- ・Microsoft® Windows® 2000 operating system (サービスパック2以降) 、Microsoft® Windows® XP operating system、Microsoft® Windows® 7 (32bit) operating system、またはMicrosoft® Windows® 10 (32bit) operating system
- ・64MB以上のRAM (Windows® 2000使用時)
- ・128MB以上のRAM (Windows® XP使用時)
- ・10MB以上の空きハードディスク容量
- ・1GB以上のRAM (Windows® 7 (32bit) 、Windows® 10 (32bit) 使用時)
- ・S10VシリーズLPU, CMU
- ・S10Vシリーズ電源、バックボード
- ・パソコンとCMUモジュール、またはET.NETモジュール(LQE720)間の接続ケーブル(RJ-45モジュラ コネクタを持つ100BASE-TXツイストペアクロスケーブル)
- ・必要に応じたリモートI/Oステーション、電源、バックボード、カード、および配線ケーブル
- (注) ・NX/Tools-S10Vを使用するためには、パソコンとS10V CMUモジュール間をEthernet®経由で接続 してください。
  - ・S10V CMUモジュール内でRPDP/S10Vシステムとの共存はできません。共存させた場合は動作を 保障しません。

1 ご使用にあたり

### 通知

この製品は、PCsがRUN中にプログラム、内部レジスター値の書き換えができますが、安易に書 き換えると設備の破損などの重大な事故を引き起こす場合があります。書き換えに際しては、設 備の状態などをチェックし、問題がないことを確認してから実施してください。

この製品を使用するユーザーは、Windows®環境およびユーザーインタフェースについての知識 が必要です。このシステムは、Windows®標準に従っています。このマニュアルは、基本となる Windows®の使用法を習得しているユーザーを対象に記述しています。

- サスペンド機能を持つパソコンを使用する場合は、サスペンド機能をOFFにしてください。
   このシステムを実行中にサスペンド機能が動作すると正常に動作しないことがあります。
- RAMの空きメモリー容量が不足すると、アプリケーションエラーが発生する場合があります。アプリケーションエラーが発生する場合は、空きメモリー容量をチェックし、少ない場合はRAMを増設してください。

このページは白紙です。

## 2 概 説

## 2.1 NX/HOST-S10Vの通信仕様

NX/Tools-S10Vとは、一般的なWindows®上で作動するアプリケーションと等価なオペレーションにより NX/HOST-S10Vシステムプログラムを転送、および転送後の設定変更、追加、削除するソフトウェアです。 NX/HOST-S10Vとは、S10V上で動作するラダープログラムインタフェースの自律分散オンラインパッ ケージソフトウェアです。機能としては、NX/ACP-S10VとNX/Ladder-S10Vを統合したものです。 NX/HOST-S10Vの主な通信仕様を表2-1に示します。

表 2-1 通信仕様一覧

| 項目       | 仕様                     |
|----------|------------------------|
| ネットワーク   | Ethernet® (CMUモジュール使用) |
| 通信プロトコル  | UDP/IP                 |
| メッセージサイズ | 最大1408バイト              |

この製品は、下記エリアを自動的に占有します。このエリアはNX/HOST-S10Vが通信時に使用しますので、ユーザーは使用しないでください。

#### 表2-2 メモリー占有エリア

| 項目      | 仕様                       |
|---------|--------------------------|
| FWレジスター | FWBFD~FWBFF:エラー情報設定レジスター |

## 2.2 ソフトウェア構成

このシステムの位置付け、ソフトウェア構成を図2-1に示します。また、前提とするソフトウェアは以下のとおりです。

・S10V ラダー図システム

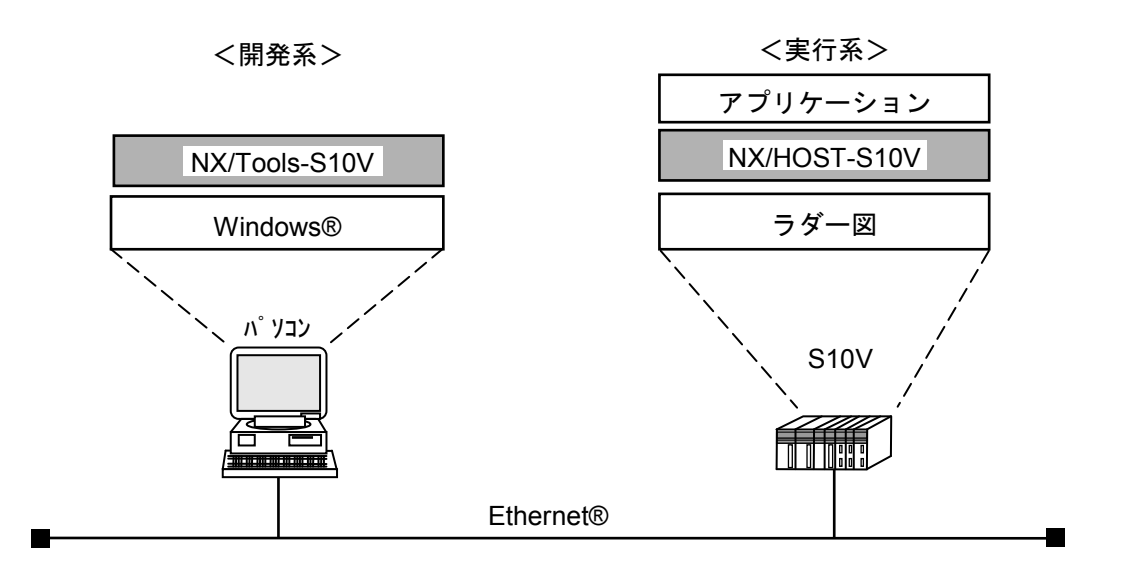

図2-1 ソフトウェア構成

NX/HOST-S10VおよびNX/Tools-S10Vシステムで必要とするシステムを以下に示します。

表2-3 必要システム名称およびバージョン、レビジョン(1/2)

・Microsoft® Windows® 2000 operating system, Microsoft® Windows® XP operating systemが動作するパソコ ンを使用する場合

| システム名称            | バージョン、レビジョン        |
|-------------------|--------------------|
| ラダー図システム          | 01-01以降(S-7895-02) |
| NX/Tools-S10Vシステム | 01-00以降(S-7895-13) |
| NX/HOST-S10Vシステム  | 01-00以降(S-7895-14) |
| S10V基本システム        | 01-01以降(S-7895-38) |

・Microsoft® Windows®7 (32bit) operating systemが動作するパソコンを使用する場合

| システム名称            | バージョン、レビジョン        |
|-------------------|--------------------|
| ラダー図システム          | 01-34以降(S-7895-02) |
| NX/Tools-S10Vシステム | 01-04以降(S-7895-13) |
| NX/HOST-S10Vシステム  | 01-00以降(S-7895-66) |
| S10V基本システム        | 01-15以降(S-7895-38) |

### 表2-3 必要システム名称およびバージョン、レビジョン(2/2)

| システム名称            | バージョン、レビジョン           |
|-------------------|-----------------------|
| ラダー図システム          | 01-38以降(S-7895-02)    |
| NX/Tools-S10Vシステム | 01-04-/A以降(S-7895-13) |
| NX/HOST-S10Vシステム  | 01-00以降(S-7895-66)    |
| S10V基本システム        | 01-16以降(S-7895-38)    |

・Microsoft® Windows® 10 (32bit) operating systemが動作するパソコンを使用する場合

## 2.3 マルチキャスト通信機能

この機能は、ラダープログラムインタフェースからNX/ACP-S10Vを使用して他ノードへTCD付きメッ セージをマルチキャスト通信にて送受信するものです。

マルチキャスト通信とは、NXプロトコルのベースとなる通信方式で、以下の特長があります。

- ・複数ノードへ同時に同じメッセージを送信できるため、効率の良い送信ができる。
- ・メッセージの送受信においてノードの依存関係がなく、またコネクションの確立といった手順も不要なため、使い勝手が良い。

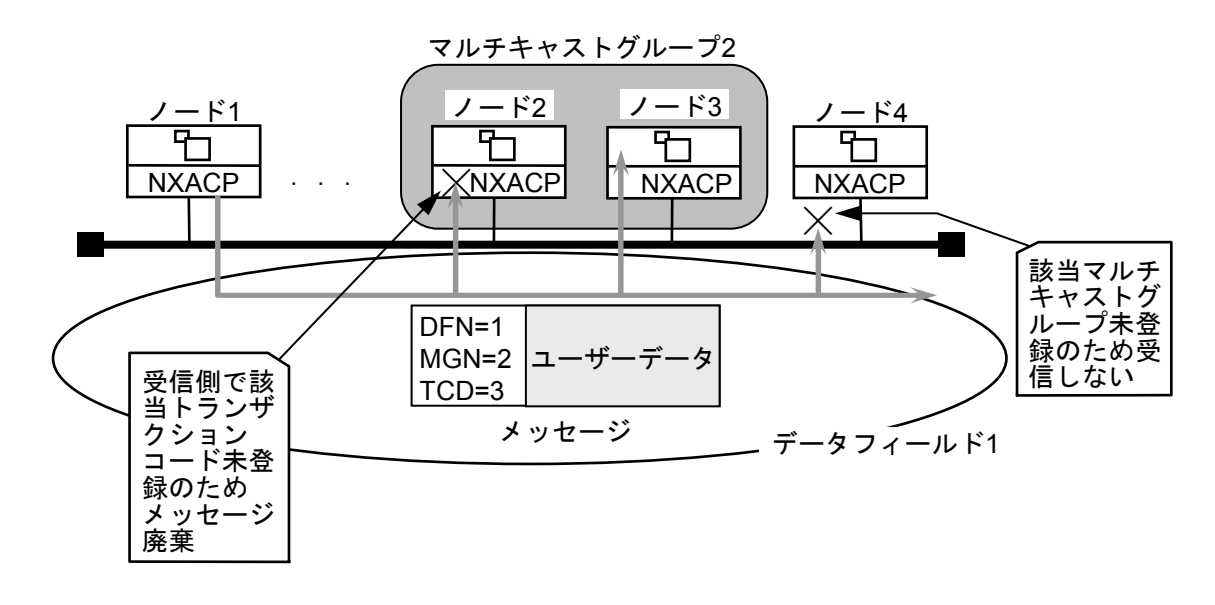

図2-2 マルチキャスト通信

【補足】

送信側では、宛先データフィールド番号、トランザクションコードなどをパラメーターとして送信し、受 信側の各ノードでは自律的に必要なメッセージだけ取り込みます。したがって、通信相手の認識、通信相手 との同期などが不要となり、各機器または各ユーザープログラムの独立性を向上すると同時にシステムの拡 張性を高めることができます。

## (2.4 トランザクション管理

このシステムでのトランザクション管理では、1つのレジスターと1つのバッファーを1つのトランザク ションコードに対応させています。

レジスターとは、データの送信完了またはデータの受信要求を通知するスイッチのようなものです。つま り、ユーザーからのデータ送信要求に対して、このシステムがデータ送信するとスイッチをONします。ま た、他ノードが送信したデータを受信した場合には、受信バッファーへデータを書き込んだ後でスイッチを ONしますので、ユーザーは該当バッファーからデータを受信できます。

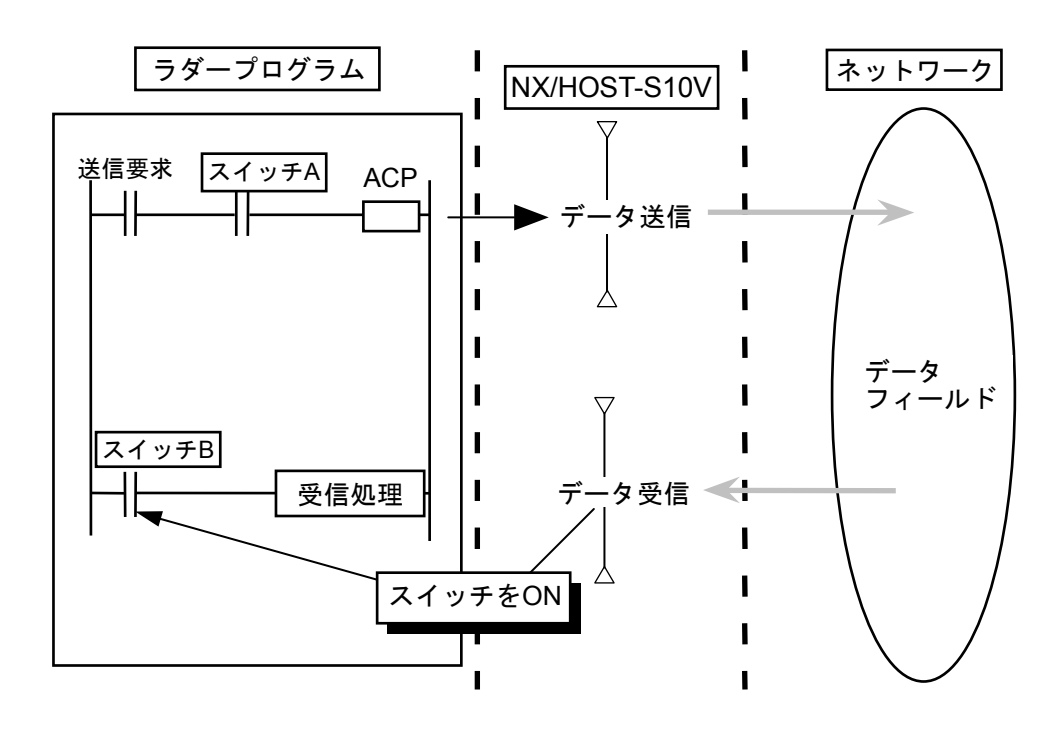

図2-3 トランザクション管理

【補足】

レジスター番号は、ユーザーがラダーインタフェースの構築時に設定してください。

## 2.5 システム拡張演算ファンクション

NX/HOST-S10Vでは、システム拡張演算ファンクションとして以下の4つの機能を提供します。

(1) sat()機能

初期化処理をする機能です。ラダー起動時に1回だけ実行してください。

(2) acp()機能

ユーザーから送信要求されたデータの送信処理をする機能です。

(3) sato()機能

(前提:NX/HOST-S10V(S-7895-14)のVer.-Rev.番号02-00以降または、NX/HOST-S10V(S-7895-66)のVer.-Rev.番号01-00以降、かつS10Vラダー図システムのVer.-Rev.番号01-16以降)

S10/2 α シリーズまたはS10miniシリーズのラダー図プログラムで、NX初期化のために使用している 旧NX/Ladder-S10(Ver.-Rev.番号:02-00以前)の演算ファンクションsat()をS10V用にコンバートした 場合に変換される演算ファンクションです。sato()の機能は上記(1)のsat()と同様ですが、パラメー ターの指定が異なります。

S10Vの通常のラダー図プログラムにおいては、NX初期化処理を行う演算ファンクションとして、 上記(1)のsat()を使用してください。

(4) acpo()機能

(前提:NX/HOST-S10V(S-7895-14)のVer.-Rev.番号02-00以降または、NX/HOST-S10V(S-7895-66)のVer.-Rev.番号01-00以降、かつS10Vラダー図システムのVer.-Rev.番号01-16以降)

S10/2 α シリーズまたはS10miniシリーズのラダー図プログラムで、ユーザーから送信要求された データ送信のために使用している旧NX/Ladder-S10(Ver.-Rev.番号:02-00以前)の演算ファンクショ ンacp()をS10V用にコンバートした場合に変換される演算ファンクションです。acpo()の機能は上記

(2)のacp()と同様ですが、パラメーターの指定と送信フラグの使い方が異なります。詳細は次ページ「(注)acp()とacpo()の違いについて」を参照してください。

S10Vの通常のラダー図プログラムにおいては、NX送信処理を行う演算ファンクションとして、上記(2)のacp()を使用してください。

(注) acp()とacpo()の違いについて

acp()とacpo()では、下記のようにパラメーターの指定と送信中レジスタの使い方が異なります。 ① acp()の送信中レジスタは、送信開始とともにONとなり、送信が完了するとOFFします。

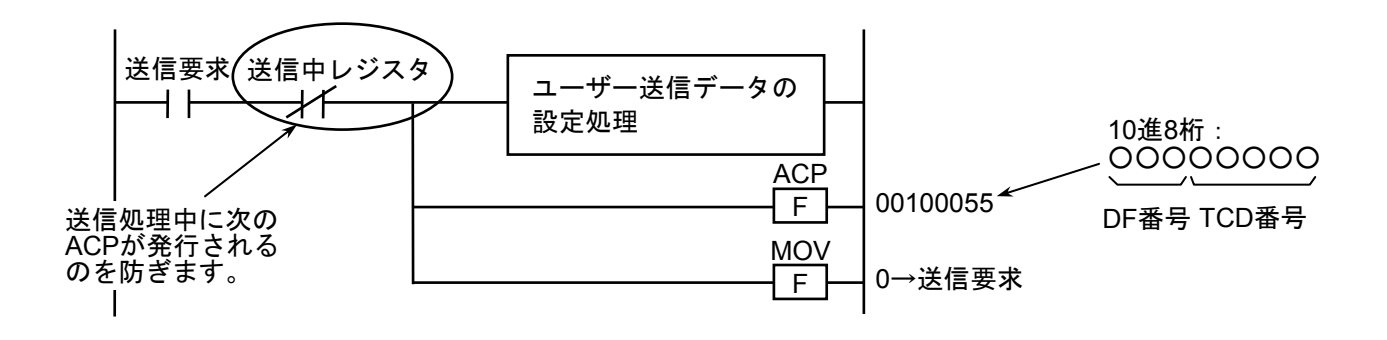

図2-4 acp()を使用したラダー図

② acpo()の送信中レジスタは、旧NX/Ladder-S10の仕様で、送信完了時にONするONレジスターです。

次の送信前にレジスターをOFFする必要があります。

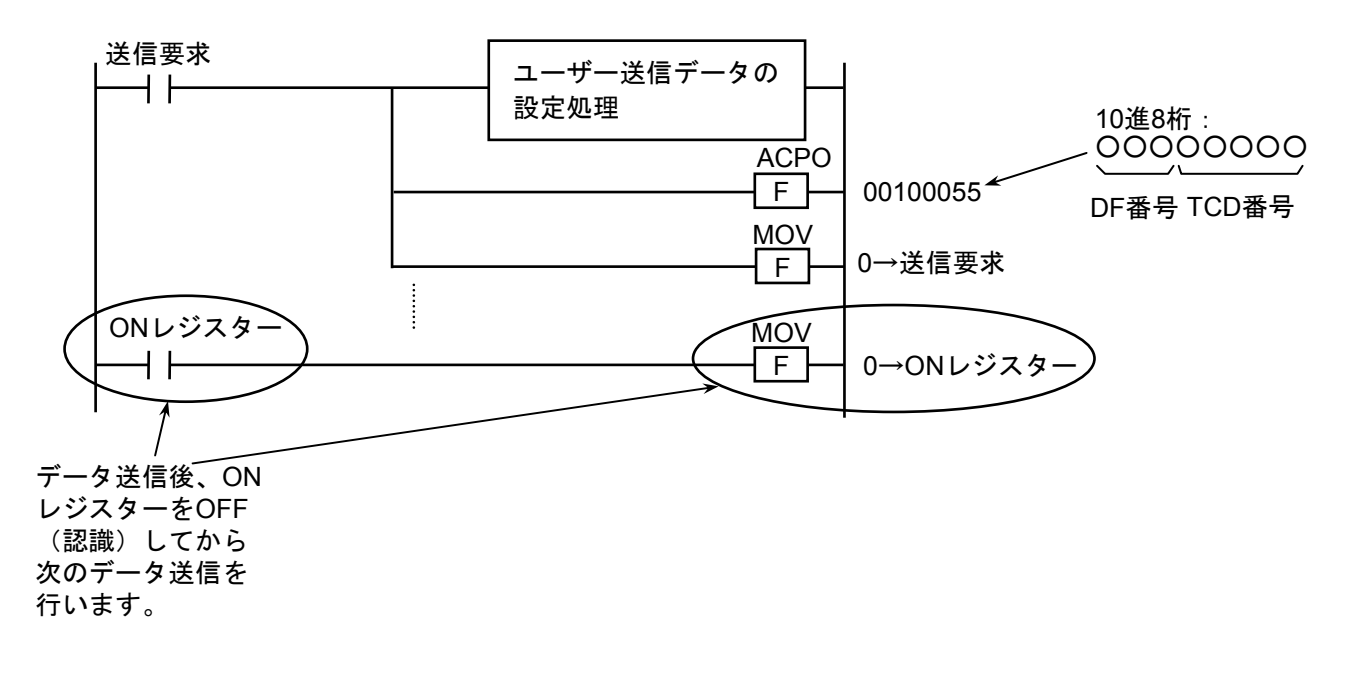

#### 図 2-5 acpo()を使用したラダー図

(注) NX/Tools-S10Vで登録したONレジスターは、ローカルDF画面で「送信中レジスタ」として表示されますが、「ONレジスター」として読み替えて使用します。

# 3 利用の手引き

## (3.1 ラダーシーケンスの作成手順

NX/HOST-S10Vを使用するにあたり、ラダー図システム、ラダープログラムの初期設定手順を以下に示します。

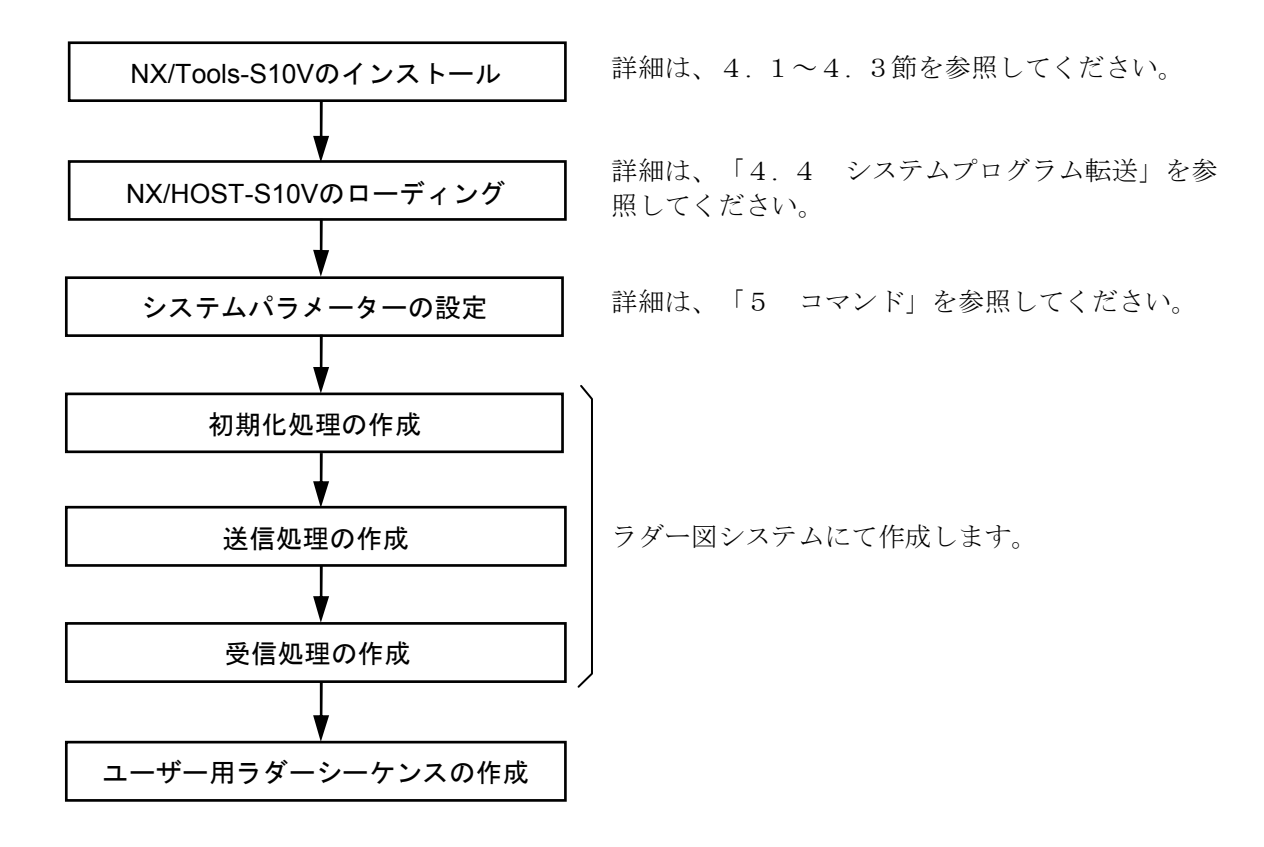

図3-1 ラダーシーケンスの作成手順

## 3.2 初期化処理の作成

システム拡張演算ファンクションsat()は、NXを初期化および起動します。sat()は、PCsの停復電またはリ セット後に1回だけ実行してください。sat()のパラメーターは、「0」固定としてください。図3-2に回路 例を示します(図3-2のV接点は1回だけ実行するためのものです)。

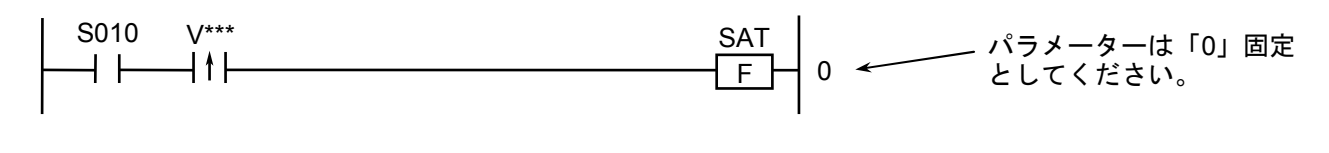

図3-2 sat()演算ファンクションのプログラム例

## 3.3 送信処理の作成

システム拡張演算ファンクションacp()により、「5 コマンド」のTCD設定画面にて設定した送信アドレ スから送信バイト数分のデータを送信できます。acp()発行に際しては、まずユーザーデータを設定し、送信 中レジスタがOFFであることを確認してから発行してください。発行直後には送信要求をクリアしてくださ い。acp()のパラメーターは10進数8桁とし、下位5桁にTCD番号を、上位3桁に送信先DF(データフィール ド)番号を設定します。このTCD番号、DF番号は「5 コマンド」のDF設定画面にて設定した値にしてく ださい。

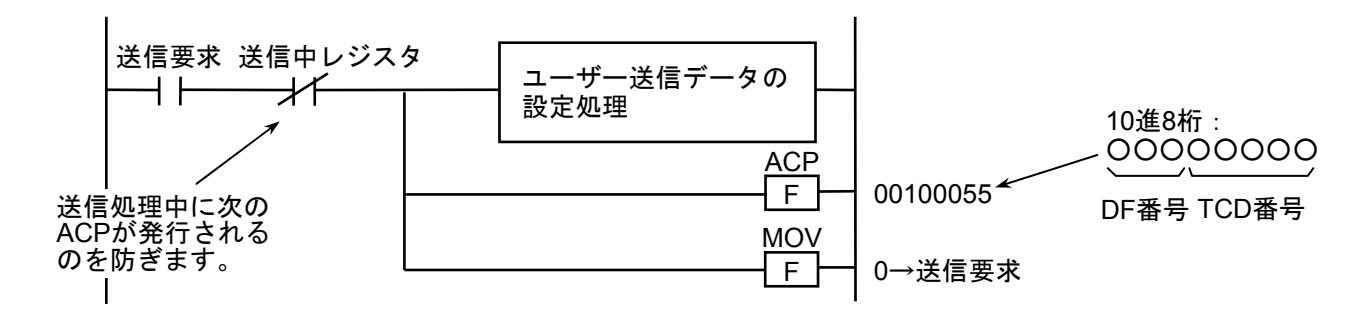

図3-3 acp()演算ファンクションのプログラム例

- (注1)送信要求は、acp()を起動する条件をV接点にてラッチした接点としてください。
   acp()を実行直後に「0」にしてください。そうしないと、連続して発行してしまいます(次ページの(例)参照)。
- (注2)送信中レジスタは、NX/Tools-S10Vで設定したレジスターを指定してください。送信処理中にACP が発行されるのを防ぎます。

### 3 利用の手引き

(例) X000がONするたびに1回送信する場合

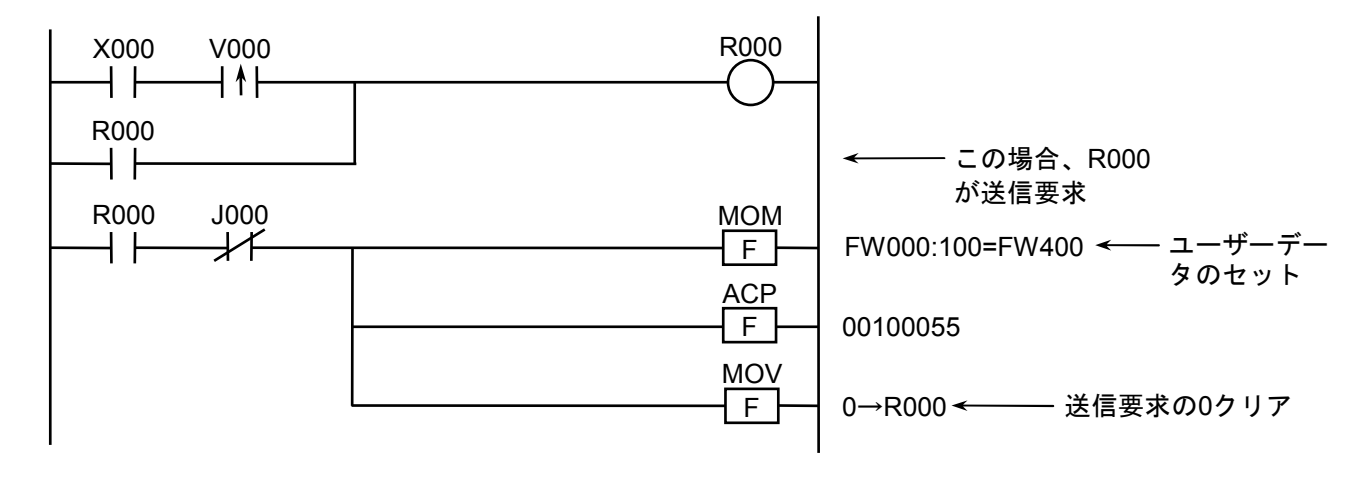

図3-4 送信ラダー回路例

## 3.4 受信処理の作成

データを受信すると、「図5-4 [TCD設定]画面」で設定した受信アドレスに、設定した受信バイト 数だけ受信データを転送後、受信完了レジスターをONします。実際の受信バイト数が、設定した受信バイト 为より多い場合は、後ろのデータを廃棄します。

受信完了レジスターがON時、ユーザーデータを取り出した後で、受信完了レジスターをクリアしてください。

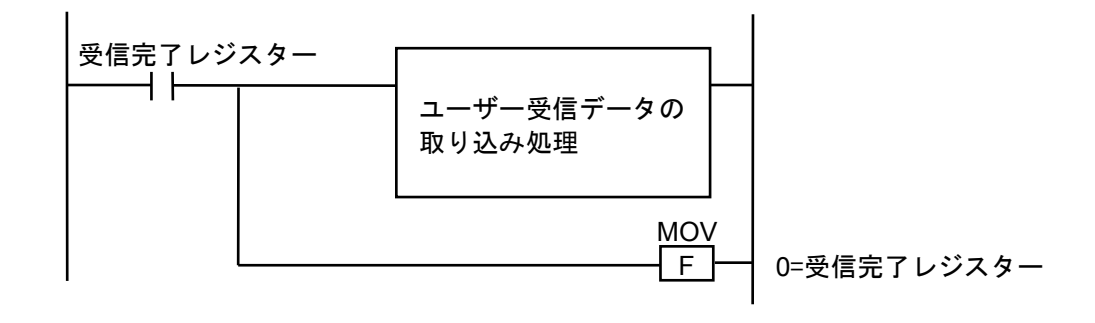

#### 図3-5 受信データ取り込みのプログラム例(1)

(注)受信完了レジスターは「5 コマンド」で設定したレジスターを指定してください。

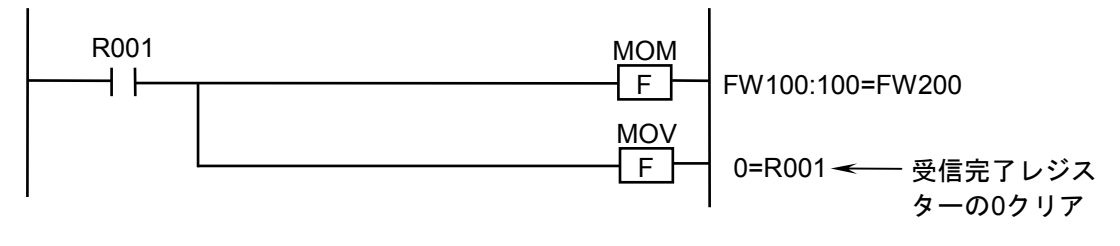

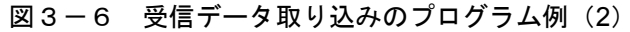

## 3.5 旧NX/Ladderを使用しているラダー図プログラムのコンバート

この節は、旧NX/LadderをコンバートしてS10Vで使用する場合の手順を説明しています。 新NXと旧NXでは、以下の2つの仕様が異なります。

・演算ファンクションのパラメーター

・送信中レジスタ

継続してSAT/ACP演算ファンクションを使用する場合は、ラダープログラムの変更が必要になります。

・演算ファンクションのパラメーターを、"H"で始まるアドレス形式から、DF番号+TCD番号に変更。

・送信完了時にONする送信中レジスタに対して送信前にOFFしていたロジックを、送信中だけONするレ ジスターに対応したロジックに変更。

ラダー図システムVer.-Rev.01-16以降のコンバート機能を使用すると、旧NX/Ladder (NX/Ladder-S10の Ver.-Rev.が02-00以前)互換の演算ファンクションを使用することにより、プログラムを変更する必要があ りません。

旧NX互換の演算ファンクションを使用する場合は、以下の手順に従ってラダープログラムのコンバート およびNX環境の構築を行ってください。

S10/2 α シリーズ、S10miniシリーズの旧NX/Ladder (NX/Ladder-S10のVer.-Rev.が02-00以前) 演算ファンク ションを使用しているラダー図プログラムをS10V用のラダー図プログラムにコンバートします (ただし、 ラダー図プログラム内でNX演算ファンクションで異なるDF (データフィールド)を2つ使用している場合 は、S10VではDFが1つしか使用できないため、DFが1つになるようラダー図プログラムとNX構築情報を修 正してください)。

旧NX/Ladderと以降NX/Ladderとでは、仕様が異なります。詳細は、「2.5 システム拡張演算ファンク ション」を参照してください。旧NX/Ladder演算ファンクションをコンバートするためには、S10Vラダー図 システム(型式: S-7895-02)のVer.-Rev.番号:01-16以降が必要となります。したがって、この節ではS10V ラダー図システムは、Ver.-Rev.番号:01-16以降のS10Vラダー図システムを指します。

- コンバート手順
- (1) 概略コンバート手順

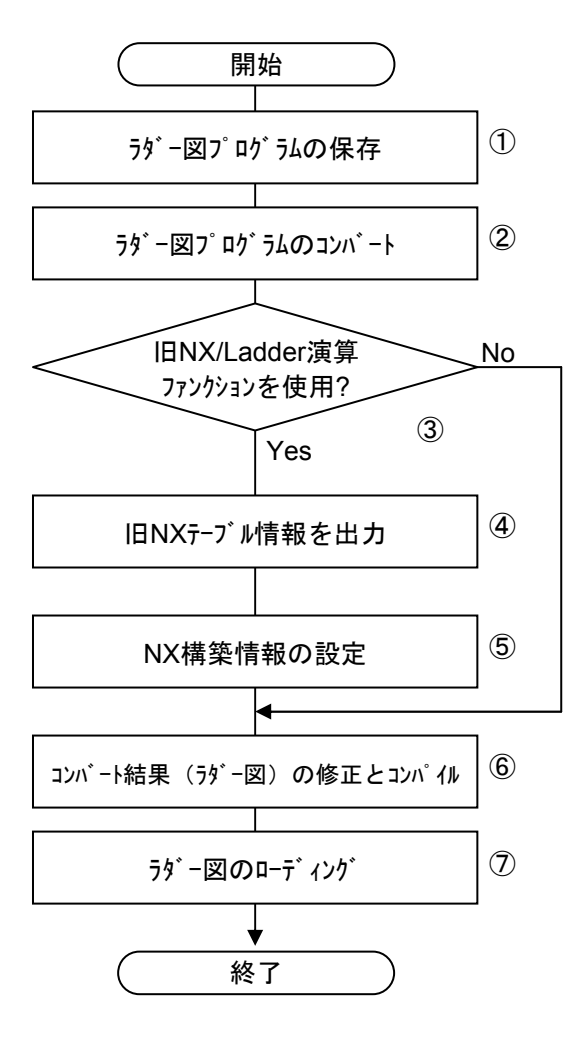

- ① ラダー図プログラムの保存
  - ラダー図システム(型式:S-7890-02)を起動 し、実機(S10/2αシリーズまたはS10miniシリー
  - ズ)からラダー図プログラムを全エリア指定で保存 してください。
- ラダー図プログラムのコンバート S10Vラダー図システムを起動して、上記で保存 したラダー図プログラムのコンバートを開始してく ださい。
- ③ 旧NX/Ladder演算ファンクション使用チェック コンバートを開始したラダー図プログラムに旧 NX/Ladderの演算ファンクションが使用されている かどうかを自動チェックします。使用されている場 合、次ページ(3)図3-8の画面が表示されま す。
- ④ 旧NXテーブル情報出力

コンバートを開始したラダー図プログラムに旧 NX/Ladder演算ファンクションが使用されている場 合、NXテーブル情報を出力します。

⑤ NX構築情報の設定

NX/Tools-S10Vシステム(型式:S-7895-13、 Ver.-Rev.:01-03以降)を起動し、上記NXテーブル 情報を参照して、NX構築情報を設定してくださ い。

ただし、下記の設定情報については、ユーザー側 で情報を入手していただく必要があります。

- ・論理ノード番号
- ・生存信号タイムアウト秒/生存信号送信周期秒
- ・生存信号宛先ポート番号
- ・送信用自ポート番号
- ・送信MCG番号/送信ポート番号
- ・受信バイト数
- ⑥ コンバート結果(ラダー図)の修正とコンパイル コンバート結果(ラダー図プログラム)を参照
  - し、問題がなければコンパイルしてください。問題 があれば、ラダー図プログラムの修正後に、コンパ イルしてください。
- ⑦ ラダー図のローディング
   コンパイル済みのラダー図プログラムを実機
   (S10V)に送信してください。

- (2) ラダー図プログラムのコンバート
  - S10Vラダー図システムのメニューから[ユーティリティ] [コンバータ]を選択してください。
    - コンバート元ファイル選択画面が表示されます(図3-7参照)。

| ァイルを開く                  |                        | ? |
|-------------------------|------------------------|---|
| ファイルの場所型:<br>           |                        |   |
| ▲工程1.pse<br>▲工程2.pse    |                        |   |
| ■ 組立て.pse               |                        |   |
|                         |                        |   |
|                         |                        |   |
| - (1.5.60               |                        |   |
| ファイル名(N):               |                        |   |
| ファイルの種類(工):             | PSE7ァイル (*.pse)        |   |
| DO                      | _ 7ァイルコメント©            |   |
| PCs番号(日) :<br>PCs外(7° : |                        |   |
| 作成日時 :                  |                        |   |
| J71/091X :              |                        |   |
| ーコンパータオフ ション ―          |                        |   |
| □ 比較演算ファン               | かっつの変換(い) コンパートチェック(日) |   |
|                         |                        |   |

図3-7 コンバート元ファイル選択画面

② コンバート元ファイル選択画面からコンバートするラダー図プログラムを選択して、開くボタンをクリックしてください。コンバート元ファイル選択画面が閉じて、ラダー図プログラムがコンバートされます(右下がりラダー図プログラムを水平ラダー図プログラムに変換)。

<u>キャンセル</u> ボタンをクリックすると、コンバート元ファイル選択画面が閉じます(コンバートはされません)。

(3) 旧NX/Ladder演算ファンクション使用チェック

ラダー図プログラムのコンバートが終了すると、コンバート元のラダー図プログラムに旧 NX/Ladder演算ファンクションを使用しているかどうかのチェックを行います。旧NX/Ladder演算ファ ンクションを使用していると、NX演算ファンクション自動コンバート開始確認画面が表示されます (旧NX/Ladderの演算ファンクションを使用していない場合は表示されません)。

| S10V Lad | Jer 🛛 🗶                                                                      |
|----------|------------------------------------------------------------------------------|
| •        | コンバート中のラダープログラムには、NX/Ladderのバージョン02-00より<br>旧い仕様(旧NX仕様)のNX演算ファンクションが含まれています。 |
|          | NX演算ファンクションの自動コンバートを行う場合には、「OK」ボタンを<br>選択してください。                             |
|          | NXのコンバートを中止する場合には、「キャンセル」を選択してください。                                          |
|          | OK キャンセル                                                                     |

図3-8 NX演算ファンクション自動コンバート開始確認画面
NX演算ファンクション自動コンバート開始確認画面の OK ボタンをクリックするとNX演算 ファンクションのコンバートを開始します。

<NX演算ファンクションコンバート>

NX演算ファンクションのコンバートが成功するとラダー図プログラムで使用されている旧 NX/Ladder演算ファンクションが下表に示すNX演算ファンクションにコンバートされます。

| NX演算フ      | ァンクション        | 供来                           |  |  |  |
|------------|---------------|------------------------------|--|--|--|
| コンバート前     | コンバート後        | 偏考                           |  |  |  |
| SAT XXXXXX | SATO 0        | コンバートに失敗したNX演算ファンクションは、変換されま |  |  |  |
| ACP XXXXXX | ACPO DDDTTTTT | せん(コンバート前と変わりません)。           |  |  |  |

XXXXXXX:パラメーター (アドレス)

DDDTTTTT:DF番号+TCD番号

DDD=DF番号(3桁の10進数)

TTTTT=TCD番号(5桁の10進数)

問題がある場合は、エラーメッセージダイアログボックスが表示され、NX演算ファンクションの コンバートを行いません(「<NX演算ファンクションコンバート失敗>」を参照)。

<NX演算ファンクションコンバート失敗>

 ● NX演算ファンクションで使用しているアドレス(ワードレジスター)のデータが、保存されていない場合、コンバート元ラダー図プログラムファイルに、NX演算ファンクション (SATまたはACP)のパラメーターで指定されたアドレス(ワードレジスター)が含まれていない場合、以下に示すエラーメッセージダイアログボックスが表示されます。

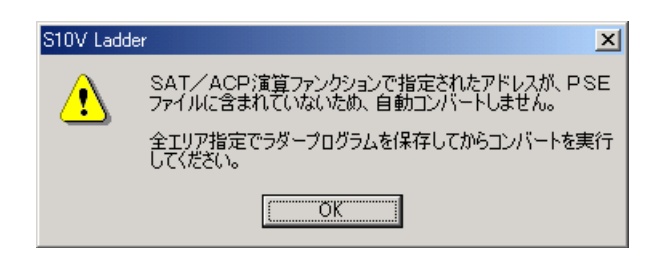

#### 図3-9 NX/Ladder演算ファンクションコンバートエラー(アドレスなし)

全エリア指定でラダー図プログラムを再度保存後に、コンバートを開始してください。

● NX演算ファンクションで使用しているアドレスが拡張メモリーの場合 コンバート元ラダー図プログラムファイルにNX演算ファンクション(SATまたはACP)のパ ラメーターで指定されたアドレスが拡張メモリー(ワードレジスターの範囲外)の場合、以 下に示すエラーメッセージダイアログボックスが表示されます。

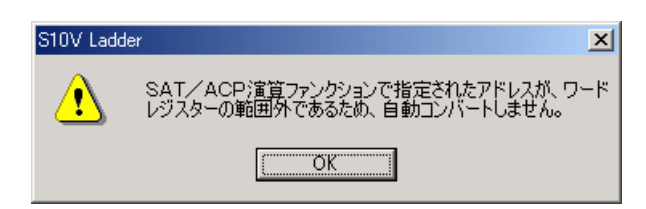

図3-10 NX/Ladder演算ファンクションコンバートエラー(拡張メモリー使用)

コンバート後のラダー図回路から、NX演算ファンクション(SATまたはACP)を検索(クロ スリファレンスを使用すれば検索できます)し、そのパラメーターを拡張メモリーからワー ドレジスターに変更してください。

(4) 旧NXテーブル情報出力

NX演算ファンクション自動コンバートが正常に終了すると、[旧NXテーブル情報を保存]画面が 表示されます(異常終了時は表示されません)。

| 旧NXテーフル情報を保         | 存                  |         | ? ×        |
|---------------------|--------------------|---------|------------|
| 保存する場所①:            | C LDC              | - 🖬 🍅 🖃 |            |
|                     |                    |         |            |
|                     |                    |         |            |
|                     |                    |         |            |
|                     |                    |         |            |
|                     |                    |         |            |
| ファイル:名( <u>N</u> ): | S10Ladder_TCDtable | 保存(     | <u>s</u> ) |
| ファイルの種類(工):         | テキストファイル (*.txt)   | ▼ ≠v>t  | 211        |

#### 図 3-11 [IBNXテーブル情報を保存] 画面

ファイル名を入力(デフォルトのファイル名称を使用する場合は不要)し、 保存 ボタンをク リックしてください。 [旧NXテーブル情報を保存] 画面が消去され、旧NXテーブル情報がテキスト ファイルに保存されます。

キャンセル ボタンをクリックすると、[旧NXテーブル情報を保存] 画面が消去され、旧NX テーブル情報は保存されません。

(5) NX構築情報の設定

NX/Tools-S10Vシステム(Ver.-Rev.番号:01-03以降)を起動してください。詳しくは、「4.3 システム立ち上げ」を参照してください。

- ローカルDF設定およびTCD設定情報を編集する前に、実機にシステムプログラムが転送されて いることを確認し、未転送の場合は、システムプログラム転送を行ってください。詳しくは、
   「4.4 システムプログラム転送」を参照してください。
- 2. 設定情報のデフォルト情報はタイプ4を選択してください。システムプログラムが未転送かど うかの確認は、「4.3.1 オンライン状態立ち上げ」を参照してください。

旧NXテーブル情報ファイルを開いて、ローカルDF設定およびTCD設定を行った後、その設定値を S10Vに書き込んでください。詳しくは、「5.2 ローカルDF設定」を参照してください。

ただし、下記の設定情報については、ユーザー側で情報を入手していただく必要があります。

- ・論理ノード番号
- ・生存信号タイムアウト秒/生存信号送信周期秒
- ・生存信号宛先ポート番号
- ・送信用自ポート番号
- ・送信MCG番号/送信ポート番号
- ・受信バイト数

 DF、送信MCG番号、送信ポート番号、受信MCG番号、受信ポート番号設定 ACP TCD定義テーブルの宛先DF番号を[ローカル] 画面のDF番号に設定してください。 送信MCG番号、送信ポート番号、受信MCG番号、受信ポート番号は、コンバート前のラダープ ログラムが動作していた環境に合わせて設定してください。

詳しくは、「5.2 ローカルDF設定」を参照してください。

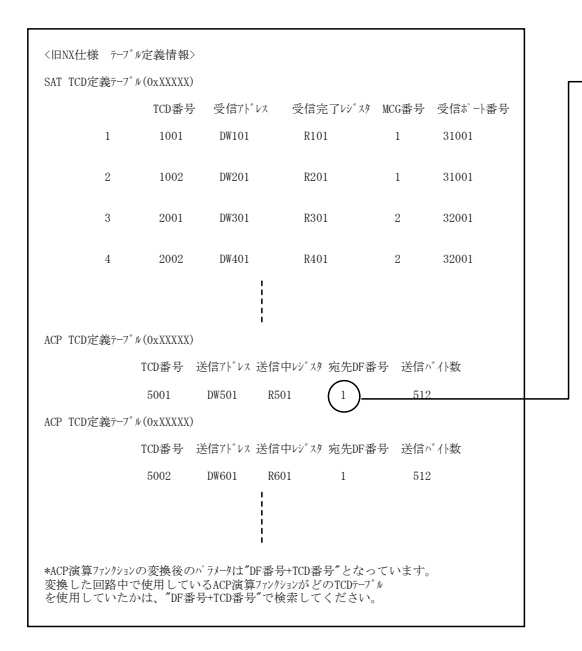

| い番号の           |         |              | $ \rightarrow $ | 送信MCG番号      | 送信杯小香             | 号 1  | 创合MCG番号         | 受信称小番号        | キャンセ       |
|----------------|---------|--------------|-----------------|--------------|-------------------|------|-----------------|---------------|------------|
| ~1~治积100       |         | node_3       | 10.7            | 00           | 10055             |      | 77              | 10077         | 50.1% (P   |
| 論理ノード書き        | ₹W      | 77           |                 | 77           | 10077             |      | 0               | 0             | THE PEC 12 |
| 生在信号站。         | .70 M   | (T) 30       |                 |              |                   |      |                 |               | 前16余()     |
| 日本は日本に         |         | (J) 10       |                 | 0            | 10                |      | 0               | 0             |            |
| 土 118 与 201    | 8,01991 | 2/Q/ 110     |                 | 0            | n                 |      | 0               | 0             |            |
| 生花信号部          | キボーに    | E-E-(A) (600 |                 | 0            | 10                |      | -               | 0             |            |
| 送信用目不~         | 小曲号(    | P) [1025     |                 | p            | lo.               |      | 0               | lo            |            |
| TCD委号          | 诺信      | 送信必行数        | 送信751/2         | 送信中12/24     | 送信MCG             | 受信   | 受信心行物           | 受信71/1/2      | 受信完了レジス    |
| 5001           | *       | 512          | DW601           | R501         | 55                |      |                 |               |            |
| 5002           | *       | 512          | DW601           | R601         | 55                |      |                 |               |            |
| 1001           |         |              |                 |              |                   | *    | 512             | DW101         | R101       |
| 1002           |         |              |                 |              |                   | *    | 512             | DW201         | H201       |
| 2001           |         |              |                 |              |                   |      | 512             | DWGU1         | Haut       |
| 2002           |         |              |                 |              |                   | •    | 512             | D9401         | H4U1       |
|                |         |              |                 |              |                   |      |                 |               |            |
|                |         |              |                 |              |                   |      |                 |               |            |
|                |         |              |                 |              |                   |      |                 |               |            |
|                |         |              |                 |              |                   |      |                 |               |            |
|                |         |              |                 |              |                   |      |                 |               |            |
|                |         |              |                 |              |                   |      |                 |               |            |
|                |         |              |                 |              |                   |      |                 |               |            |
|                |         |              |                 |              |                   |      |                 |               |            |
|                |         |              |                 |              |                   |      |                 |               |            |
|                |         |              |                 |              |                   |      |                 |               |            |
|                |         |              |                 |              |                   |      |                 |               |            |
|                |         |              |                 |              |                   |      |                 |               |            |
|                |         |              |                 |              |                   |      |                 |               |            |
|                |         |              |                 |              |                   |      |                 |               |            |
|                |         |              |                 |              |                   |      |                 |               |            |
|                |         |              |                 |              |                   |      |                 |               |            |
|                |         |              |                 |              |                   |      |                 |               |            |
|                |         |              |                 |              |                   |      |                 |               |            |
| man of Land Ca |         | on on hulimu | 1100 ST 10      | Accordent to | na una olicita EB | 1.40 | o. Fairlenter a | 17.000.20.000 | - atoba w  |

## ② 受信TCD情報設定

SAT TCD定義テーブルのTCD番号、受信アドレス、受信レジスターを [TCD設定] 画面のTCD番号、受信グループのアドレス、レジスターに設定してください。

バイト数は、コンバート前のラダープログラムが動作していた環境に合わせて設定してくださ い。

詳しくは、「5.2 ローカルDF設定」を参照してください。

| <    | 旧NX仕様 テーフ                | ″ル定義情報>                 | >         |                         |                      |                |
|------|--------------------------|-------------------------|-----------|-------------------------|----------------------|----------------|
| S    | AT TCD定義テーフ              | <sup>°</sup> ∦(0xXXXXX) |           |                         |                      |                |
|      |                          | TCD番号                   | 受信アドレス    | 受信完了い                   | スタ MCG番号             | 受信ポート番号        |
|      | 1                        | (1001)                  |           | R101                    |                      | 31001          |
|      |                          |                         |           |                         |                      |                |
|      | 2                        | 1002                    | DW201     | R201                    | 1                    | 31001          |
|      | 3                        | 2001                    | DW301     | R301                    | 2                    | 32001          |
|      | 4                        | 2002                    | DW202     | P202                    | 9                    | 32001          |
|      | 4                        | 2002                    | DW302     | K302                    | 2                    | 32001          |
|      |                          |                         |           |                         |                      |                |
|      |                          |                         |           | :                       |                      |                |
| A    | CP TCD定義テーフ              | <sup>°</sup> ∦(0xXXXXX) | 1         |                         |                      |                |
|      |                          | TCD番号                   | 送信アドレス    | 送信中レジスタ                 | 宛先DF番号               | 送信パイト数         |
|      |                          | 5001                    | DW501     | R501                    | 1                    | 512            |
| A    | CP TCD定義テーフ              | <sup>°</sup> ∦(0xXXXXX) | 1         |                         |                      |                |
|      |                          | TCD番号                   | 送信アドレス    | 送信中レジスタ                 | 宛先DF番号               | 送信パイト数         |
|      |                          | 5002                    | DW601     | R601                    | 1                    | 512            |
|      |                          |                         |           | 1                       |                      |                |
|      |                          |                         |           |                         |                      |                |
|      | a canadele data a su kus | u materiale data m      |           | 7. E. mon 7. E "        | نىغىيەر بىسى بىلەر 1 | _              |
| *) 强 | ACP演算ファンクショ<br>E換した回路中   | の変換後の                   | いるACP演算75 | 暫号+TCD番号。<br>ツクションがどのT( | となっていまう<br>CDテーフッル   | Г <sub>0</sub> |
| を    | : 使用していた                 | :フ᠈ィエ、″DF番              | F号+TCD番号" | で検索してくた                 | 30,                  |                |
|      |                          |                         |           |                         |                      |                |
|      |                          |                         |           |                         |                      |                |

③ 送信TCD情報設定

ACP TCD定義テーブルのTCD番号、送信アドレス、送信中レジスタ、送信バイト数を[TCD設 定] 画面のTCD番号、送信グループのバイト数、アドレス、レジスターに設定してください。 MCGは、コンバート前のラダープログラムが動作していた環境に合わせて設定してください。 詳しくは、「5.2 ローカルDF設定」を参照してください。

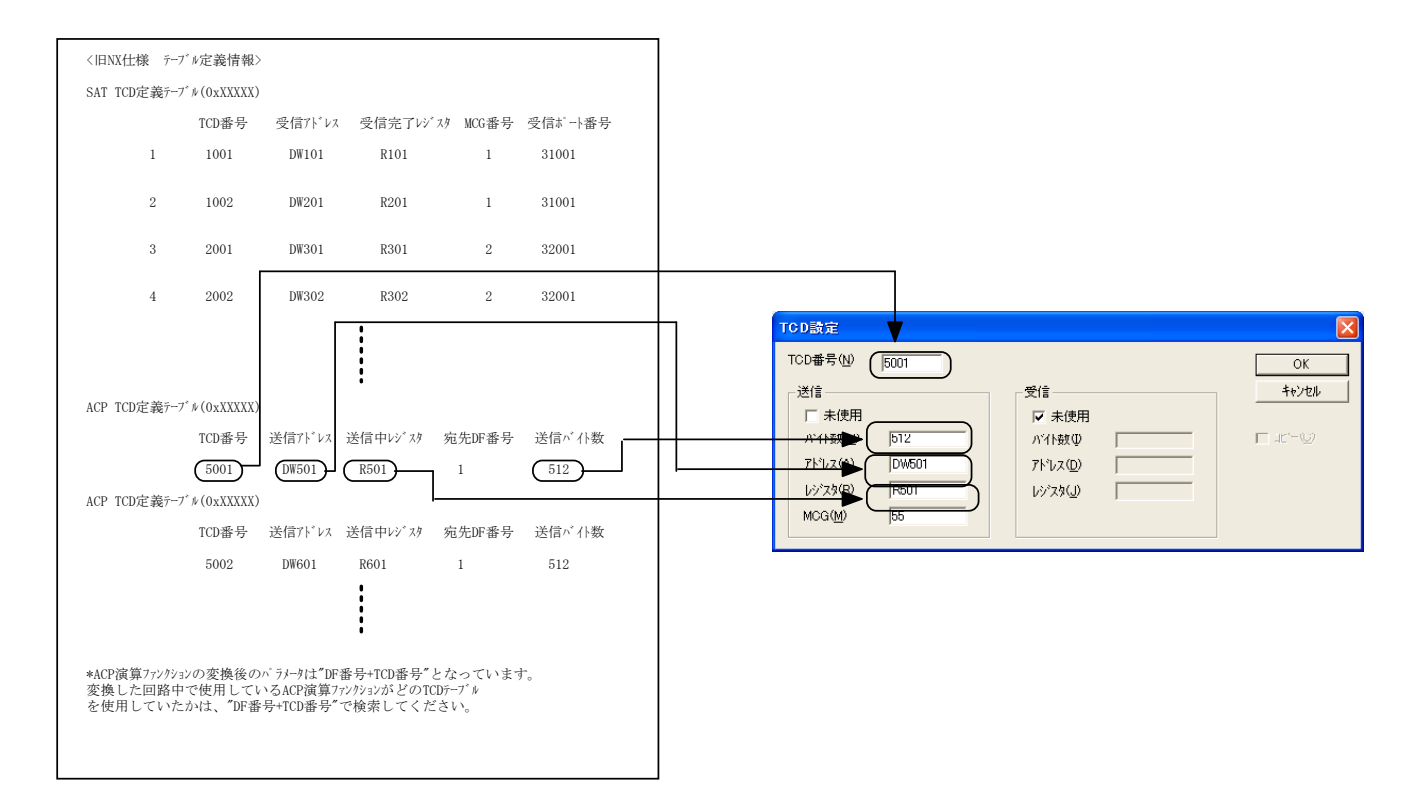

- (注) acpo()演算ファンクションを使用した場合、送信中レジスタはONレジスターに位置付けられます。登録されたONレジスターは、ローカルDF画面では「送信中レジスタ」に表示されますので、「ONレジスター」に読み替えて使用してください。
  - 実機がシステムプログラム未転送状態の場合は、必ず初めにシステムプログラム転送(設定 情報グループはデフォルト情報チェックボックスをチェックして、タイプ4を選択してくだ さい)を行ってから、ローカルDFおよびTCD設定を行ってください。
  - 実機にシステムプログラムが転送されているかどうかの確認方法は、「4.3.1 オンラ イン状態立ち上げ」を参照してください。

(6) コンバート結果 (ラダー図) の修正とコンパイル

ラダー図プログラムをコンバートし、その結果に問題があるとアウトプットウィンドウにメッセージが表示されます。そのメッセージを参照しながら、コンバートされたラダープログラムを修正してください。すべてのラダー図プログラム(全Nコイル)修正後、一括コンパイルを行ってください。

- (注) ラダー図プログラムをコンパイルすると、コンバート時に出力したメッセージが消去されますので、必ずコンバート時に出力されたすべてのメッセージに対して修正を行った後にコンパイルしてください。
- (7) ラダー図のローディング

コンバートしたラダー図プログラムを実機(S10V)に送信してください。送信方法については、 「ソフトウェアマニュアル オペレーション S10Vラダー図 For Windows®(マニュアル番号 SVJ-3-131)」を参照してください。 このページは白紙です。

# 4 システムインストール

## (4.1 インストール

NX/Tools-S10Vシステムをインストールするには、CDのDISK1フォルダに格納されている"setup.exe"を ダブルクリックします。

インストール後、インストールしたプログラムの画面は表示されませんので、必要に応じてデスクトップ にショートカットを貼り付けてください。

# 通知

- NX/Tools-S10Vシステムを動作させるためには、S10V基本システムが必要です。インス トールされていない場合は、NX/Tools-S10Vシステムをインストールできません。
- NX/Tools-S10Vシステムをインストールする前に、すべてのWindows®上で作動するプログラムを必ず終了してください。ウイルス監視ソフトウェアなどメモリーに常駐しているプログラムも必ず終了してください。終了せずにインストールした場合、インストールでエラーが発生する場合があります。その場合は、「4.2 アンインストール」で一度アンインストールし、すべてのWindows®上で作動するプログラムを終了してから、再度インストールしてください。

<Windows®7 (32bit)、Windows®10 (32bit)でのインストール時の留意事項> Windows®7 (32bit)またはWindows®10 (32bit)搭載のパソコンへNX/Tools-S10Vシステムをイ ンストールする場合は、パソコンの初期状態から最初に作成した管理者アカウントでWindows® にログオンし、NX/Tools-S10VシステムCDのDISK1フォルダに格納されている"setup.exe"をダ ブルクリックします。"setup.exe"を起動すると、以下のダイアログボックスが表示される場合 がありますので、 はい ボタンをクリックしてセットアッププログラムを実行してください。

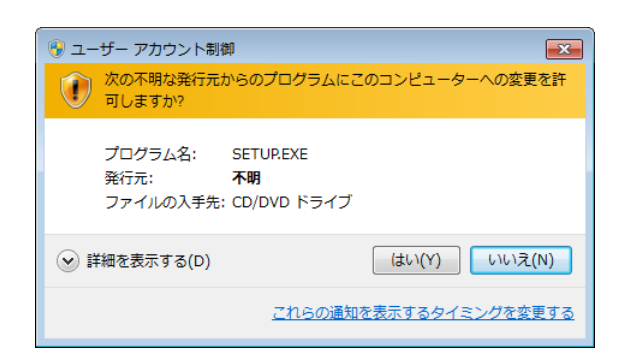

このシステムはユーザー別アプリケーションには対応していないため、必ず管理者アカウントで ログオンしてからインストールしてください。

標準アカウントからユーザーアカウント制御(\*)を使用してインストールしたり、標準アカウ ントからユーザーアカウント制御を使用して作成した管理者アカウントでログオンしてからで は、正しくインストールされない場合があります。

パソコンの初期状態から最初に作成した管理者アカウントでログオンしてからインストールして ください。

インストールしたユーザーアカウントとは別のユーザーアカウントでログオンした際に、プログ ラムメニューの中にインストールしたプログラムが表示されない場合は、パソコンの初期状態か ら最初に作成した管理者アカウントでログオンし直し、プログラムを一度アンインストールして から、再度インストールしてください。

また、新規にアカウントを作成する場合は、ユーザーアカウント制御を使用せずに管理者アカウ ントでログオンしてください。

(\*) ユーザーアカウント制御は、標準アカウントに一時的に管理者権限を与えることができる 機能です。

再インストールする際に、読み取り専用ファイルの検出メッセージが表示される場合は、 はい ボタンをクリックして、上書きしてください。

## 4.2 アンインストール

NX/Tools-S10Vシステムのバージョンアップ時には、以下の手順でアンインストールしてください。

(1) Windows® 2000からのアンインストール
 Windows®の[コントロールパネル]を開いてください。[アプリケーションの追加と削除]をダブルクリックし、[プログラムの変更と削除]タブで"NX/Tools-S10Vシステム"を選択し、
 変更と削除」ボタンをクリックしてください。

[ファイル削除の確認] 画面が表示されますので、 はい ボタンをクリックしてください。

(2) Windows® XPからのアンインストール

Windows®の[コントロールパネル]を開いてください。[プログラムの追加と削除]をダブルク リックし、[プログラムの変更と削除]タブで"NX/Tools-S10Vシステム"を選択し、 変更と削除 ボタンをクリックしてください。

[ファイル削除の確認] 画面が表示されますので、 はい ボタンをクリックしてください。 (3) Windows® 7 (32bit)、Windows® 10 (32bit)からのアンインストール

Windows®の [コントロールパネル] を開いてください。 [プログラムのアンインストール] をク リックし、"NX/Tools-S10Vシステム"を選択し、 アンインストールと変更 ボタンをクリックし てください。

[ファイル削除の確認] 画面が表示されますので、 はい ボタンをクリックしてください。

## 通知

- Windows®でアンインストール中に [共有ファイルを削除しますか?]の画面が表示された
   場合は、 いいえ ボタンをクリックして共有ファイルを削除しないでください。
- NX/Tools-S10Vシステムを再インストールする場合は、必ずアンインストールしてから再インストールしてください。

# (4.3 システム立ち上げ

## 4.3.1 オンライン状態立ち上げ

NX/Tools-S10Vシステムの立ち上げ(オンライン)操作手順を以下に示します。

(1) Windows®の画面からNX/Tools-S10Vシステムのアイコンをダブルクリックしてください。または、 スタート ボタン内のプルダウンメニューから選択して起動してください。

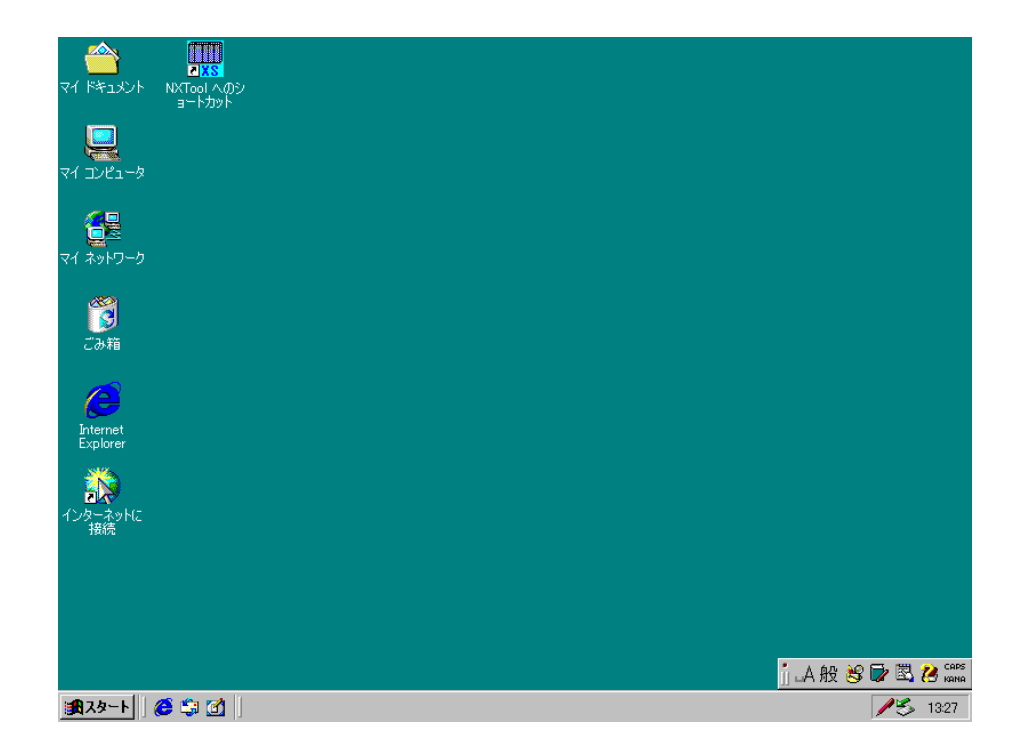

図 4-1 Windows®立ち上げ画面

(2) NX/Tools-S10Vシステムのメイン画面(図4-2)が表示されます。
 この状態では、まだPCsには接続されていません。

| 🏭 [S10V] NX/Tools-S10V                                   |                 |
|----------------------------------------------------------|-----------------|
| <ul> <li>すンライン</li> <li>てオフライン</li> <li>Type:</li> </ul> | 書込み             |
| ローカルDF( <u>1</u> )                                       | キャンセル           |
| リモートDF( <u>@</u> )                                       | MCS( <u>M</u> ) |
| システムプログラム転送(S)                                           | 接続PCs変更(P)      |
| テーブル情報版セーブ(工)                                            | <u>^⊮フ*(H)</u>  |
| リトライ回数/受信待ち時間設定(B)                                       | 白桐              |
|                                                          | CSV出力           |
|                                                          |                 |

図 4-2 [NX/Tools-S10V] 画面

## 4 システムインストール

(3) [NX/Tools-S10V] 画面の 接続PCs変更 ボタンをクリックしてください。接続回線種別の選択画 面(図4-3) が表示されます。CMUモジュールの「IPアドレス」を入力して OK ボタンをク リックしてください(回線種別選択についての詳細は、「5.6 接続PCs変更」を参照してください)。先の設定を変更しない場合は、 キャンセル ボタンをクリックしてください。

| 通信種類                |                |          |     |   |   | ×       |
|---------------------|----------------|----------|-----|---|---|---------|
| • <u>7-9-291(E)</u> | -IPアトレス<br>192 | D<br>192 | 192 | 1 | - | OK      |
|                     |                |          |     |   |   | 477.610 |

図4-3 [通信種類] 画面

指定した「IPアドレス」が有効でない場合やS10V CMUモジュールの「IPアドレス」以外の場合 は、エラーメッセージダイアログボックス(図4-4)が表示されます。再度、「IPアドレス」を入 力し直してください。

| NX/Tools- | S10V9274 🔀             | ( |
|-----------|------------------------|---|
|           | 接続先をCMUモジュールに変更してください。 |   |
|           | OK I                   |   |

図4-4 接続先エラーメッセージダイアログボックス

S10V CMUモジュールのIPアドレスは、S10V基本システム(P.P.型式:S-7895-38)を使用して設定 します。詳細は、「S10V ユーザーズマニュアル 基本モジュール(マニュアル番号 SVJ-1-100)」 を参照してください。

(4) 図4-5または図4-6に示す画面が表示された状態で、NX/Tools-S10Vシステムは立ち上がって います(オンライン状態)。この後は、目的のコマンドのボタンをクリックしてください。ただし、 システムプログラムが未転送状態の場合(図4-5)は、システムプログラムを転送してください。 システムプログラム転送については、「4.4 システムプログラム転送」を参照してください。

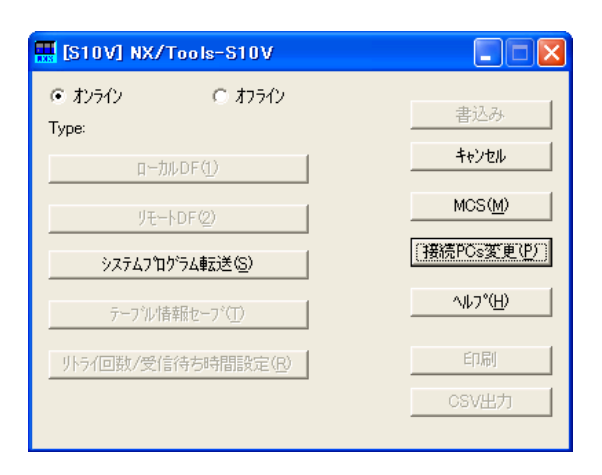

| 図 4 一 5 | [NX/Tools-S10V] | 画面 | (システムプログラム未転送状態) |
|---------|-----------------|----|------------------|
|---------|-----------------|----|------------------|

| IS10V] NX/Tools-S10V        |              |
|-----------------------------|--------------|
| ☞ オンライン ○ オフライン             | 書込み          |
| Type: 5                     | ++>\text{tr} |
|                             | MCS(M)       |
|                             | (接続PCs変更(P)) |
| システムフログラム転送( <u>S</u> )     |              |
| テーフ゛ル「桔幸服セーフヾ(工)            |              |
| リトライ回数/受信待ち時間設定( <u>R</u> ) | ED別          |
|                             | CSV出力        |

図4-6 [NX/Tools-S10V] 画面(システムプログラム転送済み状態)

- システムプログラム転送済みの状態で ローカルDF および リモートDF のボタンが有効にならない場合は、システムプログラム転送時に設定情報の「デフォルト情報」を転送していない可能性があります。システムプログラムとデフォルト情報を転送してください。転送方法は、「4.4 システムプログラム転送」を参照してください。
   リモートDFを使用する際に ローカルDF のボタンが有効で リモートDF ボタンが有
- サビードローを使用するはに「ローガルレビ」のホックが作成で「ケビードレビ」ホックが作 効にならない場合は、システムプログラム転送時の「デフォルト情報」の「タイプ4」を転送している可能性があります。「デフォルト情報」の「タイプ5」を転送してください。転送方法は、「4.4 システムプログラム転送」を参照してください。

## 4.3.2 オフライン状態立ち上げ

NX/Tools-S10Vシステムの立ち上げ(オフライン)操作手順を以下に示します。

- (1) 「4.3.1 オンライン状態立ち上げ」の(1)、(2)と同じ操作をしてください。
- (2) 「オフライン」ラジオボタンを選択します(図4-7)。

| 「オフラ<br>【S10V】NX/Tor 選択             | イン」 ラジオボタンを                           |
|-------------------------------------|---------------------------------------|
| C オンライン で 打フライ<br>Type:             | 書込み                                   |
| テーブル情報編集ーローカルDF(1                   | )                                     |
| テーブル情報編集ーリモートDF(2<br>システムフロケラム転送(S) | ///////////////////////////////////// |
| テーフドル情報セーフド(工)                      | <u></u>                               |
| リトライ回数/受信待ち時間設定                     | (B) 印刷 CSV出力                          |
|                                     |                                       |

図4-7 「オフライン」ラジオボタン選択

(3) 編集ファイル選択 ボタンをクリックして、オフライン状態で編集するNX設定情報ファイルを選 択してください(図4-8)。オフライン状態でのNX設定情報ファイルの編集方法は「5.8 テー ブル情報編集-ローカルDF設定」または「5.9 テーブル情報編集-リモートDF設定」を参照して ください。

| IS10V] NX/Tools-S10V            | 7rイルを開            | R                               | ? × |
|---------------------------------|-------------------|---------------------------------|-----|
| ○ オンライン ○ オフライン                 | 771ม              | の場所仰: 😑 🕞 カルティスク (0) 💽 🗢 🖻 💣 🆽・ |     |
| Туре: (Жи                       | 7 🔁 🗖 Do          | ocuments and Settings           |     |
| テーブル情報編集-ローカルDF(1) <b>キャン</b> t | נע 📔 🛄 Hi         | tachi                           |     |
|                                 |                   | ogram Files                     |     |
| テーブル情報編集-リモートDF(2) MOS(         |                   |                                 |     |
|                                 |                   | pe4.wsvl NX設定情報ファイル             |     |
| システムプログラム転送(の) 編集ファイル           | -選択(P) 📃 🛌 🗌 🗐 ty | pe5.wsvl                        |     |
|                                 |                   |                                 |     |
| テーフ"ル情報セーフ"(丁) ヘルフ°             | <u>(H) 7</u> 71/1 | ,名(N): 開((Q)                    |     |
| 外ライ回数/受信待ち時間設定( <u>P</u> )      | 7711              | の種類(1): WSVL7ァイル(*.wsvl)  キャンセル |     |
|                                 |                   |                                 |     |
|                                 | PCs番号             | ; :                             | ,   |
|                                 | PCs917            | * :                             |     |
|                                 | 作成日間              | ÷:                              |     |
|                                 | 7.7/1.#/          | (7 <sup>°</sup> ·               |     |
|                                 | 78149             |                                 |     |

図4-8 編集ファイル選択

# 4.4 システムプログラム転送

システムプログラム転送とは、NX通信するために必要なプログラム群(タスク、IRSUBなど)や設定情報(システムプログラム動作時に参照または設定されるテーブル)をPCsに対してローディングする機能です。

ラダー実行(LADDERスイッチがRUN状態)中は、システムプログラムを転送できません(設定情報の転送も同じです)。システムプログラム転送はラダー停止(LADDERスイッチがSTOP)状態で実行してくだ さい。また、システムプログラムまたは設定情報転送中は、ラダーを実行させないでください。誤動作の原因になります。

システムプログラムを転送すると、S10Vユニットのリセット(リモートリセット)が発生しますので注 意してください。

[NX/Tools-S10V] 画面の システムプログラム転送 ボタンをクリックすると、図4-9に示すシステ ムプログラム転送画面が表示されます。

| NX/Tools-S10V୬ステム |                                                                                                    | × |
|-------------------|----------------------------------------------------------------------------------------------------|---|
|                   | NX/ACPのオフジェクトをPCsへロートします。<br>準備ができたらじ次へ1ボタンを押してください。<br>③ システムフログラムを転送する(2)<br>③ 設定情報<br>④ テフォル州香報(2) ⑥ タイクタ ◎ タイクを<br>⑤ アイル指定(2)<br>⑦ オルダ(2)<br>⑦ ギ |   |
|                   | < 戻る(印) 次へ(20)> キャンセル ヘルプ                                                                                                    |   |

図4-9 システムプログラム転送画面

## 4 システムインストール

システムプログラム転送画面は、以下の場合に使用します。

- システムプログラム未転送の場合
- システムプログラムバージョンアップなどにより、システムプログラムを入れ替える場合
- オフライン編集で作成したNX設定情報をローディングする場合
- 他PCsで保存したNX設定情報をローディングする場合
- (注) "リトライ回数/受信待ち時間設定"情報はローディングされません。

「5.5 リトライ回数/受信待ち時間設定」を参照して、別途ローディングしてください。

## 4.4.1 システムプログラム未転送の場合

システムプログラム未転送の場合、 [NX/Tools-S10V] 画面から ローカルDF ボタンをクリック できません。以下の手順にてシステムプログラムを転送してください。

(1) [NX/Tools-S10V] 画面の システムプログラム転送 ボタンをクリックしてください。

| 🔜 [S10V] NX/Tools-S10V                                                                 |                               |
|----------------------------------------------------------------------------------------|-------------------------------|
| <ul> <li>・ オンライン         C オフライン     </li> <li>Type:         ローカルDF(1)     </li> </ul> | 書込み<br><b>キャンセル</b>           |
| リモートDF(2)                                                                              | MCS(M)                        |
| システムフログラム転送( <u>S</u> )                                                                | [接続PCs変更で)]                   |
| テーフッル情報セーフ。(王)                                                                         | ^ルフ <sup>*</sup> ( <u>H</u> ) |
| りトライ回数/受信待ち時間設定(B)                                                                     | 白刷                            |
|                                                                                        | CSV出力                         |

図 4-10 [NX/Tools-S10V] 画面

システムプログラム転送画面が表示されます。

| NX/Tools-S10V%774 |                                                                                                    |
|-------------------|----------------------------------------------------------------------------------------------------|
|                   | NX/ACPのオフジェントをPCsヘロートします。<br>準備ができたらしたヘルホタンを押してください。<br>「システムフログラムを転送する(S)<br>「設定情報版を転送する(D)<br>設定情報<br>「テフォルド情報(D) C タイフタ C タイフを |
|                   | □ 7ァイル指定(2)<br>参照(1) 71ルダ(E) C×Hitachi¥S10V¥NX 参照(E)                                                                              |
|                   | 〈戻る(日) 次へ(11) トレンセル ヘルプ                                                                                                    |

図4-11 システムプログラム転送画面

- (2) システムプログラム転送画面の以下のチェックマークを入れてください。
  - ・「システムプログラムを転送する」
  - ・「設定情報を転送する」
  - ・設定情報の「デフォルト情報」

使用するタイプ(タイプ4またはタイプ5)を選択してください。

タイプについては、「5.1 コマンド体系」の<Typeとデータフィールド>を参照してください。

| NX/Tools-S10V7274 | X                                                                                                    |
|-------------------|----------------------------------------------------------------------------------------------------|
|                   | XX/ACPのオフシシウトをPOs-AD-ドします。<br>準備ができたらし次へはなりを押してください。<br>✓ システムフログラムを転送する(S)<br>✓ 設定情報を転送する(Q)<br>設定情報<br>✓ テフォルト情報(Q) ・ タイフ4 |
|                   | < 戻る(四) (次へ(10)) キャンセル ヘルプ                                                                                                   |

図4-12 システムプログラム転送画面(デフォルト情報選択)

(3) フォルダの 参照 ボタンをクリックして、「NX/HOST-S10Vシステム」格納先フォルダを指定し てください。

| NX/Tools-S10V9274 |                                                                                                    | × |
|-------------------|----------------------------------------------------------------------------------------------------|---|
|                   | NX/ACPのオフジェクトをPCs∧ロードします。<br>準備ができたらしたへはやッとを押してください。<br>▼ システムフログラムを転送する(S)<br>▼ 設定情報<br>▼ デフォルト情報(D) ・ タイプタ<br>「 ファイル指定(P)<br>「 ファイル指定(P)<br>「 ファイル指定(P)<br>「 ファイル指定(P)<br>「 クィルギン(F)<br>[C¥Hitachi¥S10V¥NX<br>●照(F) | ) |
|                   | 〈戻る(四) 次へ(10) キャンセル ヘルプ                                                                                                    | ] |

図4-13 システムプログラム転送画面(フォルダ参照)

(4) システムプログラム転送画面の 次へ ボタンをクリックしてください。

| NX/Tools-S10V>z74 |                                                                                                    | × |
|-------------------|----------------------------------------------------------------------------------------------------|---|
|                   | NX/ACPのオフシゲックをPCsヘロードします。<br>準備ができたらし次へJボタンを押してください。<br>▼ システムフログラムを転送する(S)<br>▼ 設定情報<br>▼ テフォルド情報(D) |   |
|                   | < 戻る(1) 次へ(10)> キャンセル ヘルプ                                                                             |   |

図4-14 システムプログラム転送画面(フォルダ指定)

(5) 設定情報確認画面が表示されます。
 LPUモジュールのLADDERスイッチが「STOP」になっていることを確認してください。
 「RUN」のままでは、システムプログラム転送を実行することはできません。
 設定情報確認画面の はい ボタンをクリックしてください。

| NX/Tools-S10V>z74             |          |
|-------------------------------|----------|
| PCs: タイプ0<br>タイプ4の設定情報を転送します。 |          |
|                               | よろしいですか? |
|                               |          |

図 4-15 設定情報確認画面

(6) PCsリモートリセット確認画面が表示されます。 はい ボタンをクリックしてください。

| NX/Tools-S10V>z74 |  |
|-------------------|--|
|                   |  |
|                   |  |
|                   |  |

図4-16 PCsリモートリセット確認画面

システムプログラム転送先のS10Vが自動リセットされ、システムプログラム転送が開始されます。 システムプログラム転送中は、オブジェクトのロード画面が表示され、転送状況を示すプログレス バーが更新されます。

| NX/Tools-S10V>z74 |                                             | × |
|-------------------|---------------------------------------------|---|
|                   | NX/ACPのオフジェクトをPCsヘロードしています。<br>しばらくお待ちください。 |   |
|                   |                                             |   |
|                   |                                             |   |
|                   | 〈戻る(団) 完了 (予約)セル ヘルプ                        | ] |

図4-17 オブジェクトのロード画面(転送中)

システムプログラム転送中、 キャンセル ボタンをクリックすると、システムプログラムが中途 半端な状態でS10Vに転送された状態になりますので、システムプログラム転送中に キャンセル ボタンをクリックしないでください。やむをえず キャンセル ボタンをクリックした場合は、始め からシステムプログラム転送をやり直してください。

(7) システムプログラム転送中に、リセット確認画面が表示されますので、 OK ボタンをクリック してください。

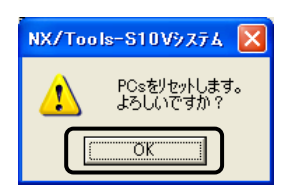

図 4-18 リセット確認画面

(8) システムプログラム転送が再開し、終了間際にリセット確認画面が表示されますので、 OK ボ タンをクリックしてください。

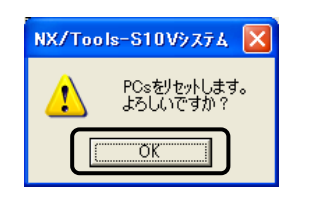

図 4-19 リセット確認画面

システムプログラム転送が終了すると、オブジェクトのロード画面に「送信終了」のメッセージが 表示されます。 完了 ボタンをクリックしてください。 [NX/Tools-S10V] 画面に戻り、システム プログラムの転送は完了です。

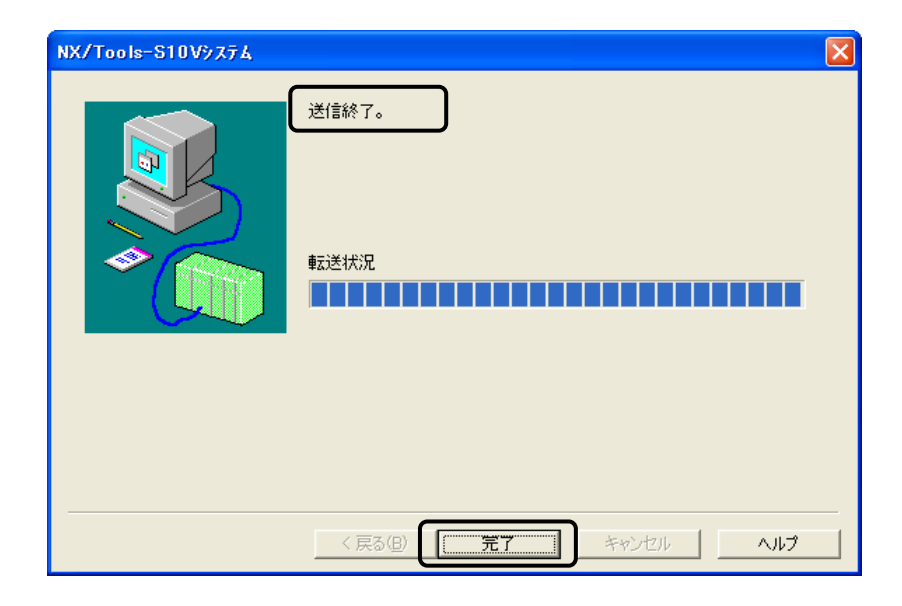

図4-20 オブジェクトのロード画面(転送完了)

4.4.2 NX設定情報のローディング

NX設定情報ファイルのNX設定情報は、システムプログラムが転送された状態で、以下の手順で ローディングすることができます。

(1) [NX/Tools-S10V] 画面の システムプログラム転送 ボタンをクリックしてください。システム プログラム転送画面が表示されます。

| Læ     |
|--------|
|        |
| 1211   |
| S(M)   |
| ·変更(P) |
| *⊞     |
| 刷      |
| 出力     |
|        |

#### 図 4-21 [NX/Tools-S10V] 画面(タイプ4設定情報転送済み状態)

(2) システムプログラム転送画面の「設定情報を転送する」チェックボックスおよび設定情報の「ファ イル指定」チェックボックスにチェックマークを入れてください。

| NX/Tools-S10V9774 | X                                                                                                    |
|-------------------|----------------------------------------------------------------------------------------------------|
|                   | NX/ACPのオフシェクトをPOsヘロート*します。<br>準備ができたらしなヘルキシンを押してください。<br>「システムフロゲラムを転送する(S)<br>「設定情報版<br>「テフォルド情報(D) のタイクタ」 のタイクを<br>「アフイル指定(D)<br>フォルダ(E)<br>○¥Hitachi¥S10V¥NXHOST¥02-00 参照(B) |
|                   | 〈戻る(団) 次へ(型) キャンセル ヘルプ                                                                                                    |

図4-22 システムプログラム転送画面(ファイル指定選択)

(3) 設定情報の 参照 ボタンをクリックして、転送するNX設定情報ファイルを選択してください。

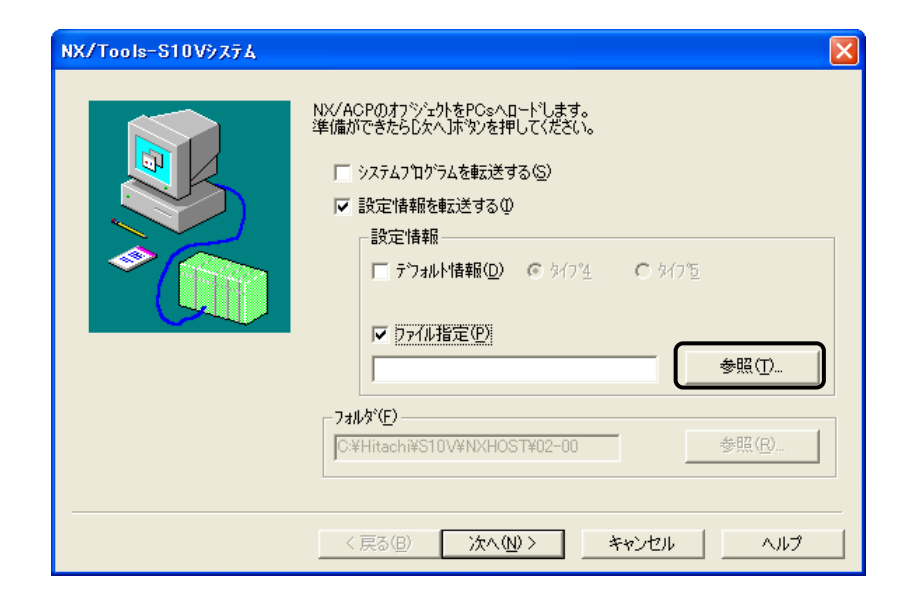

図4-23 システムプログラム転送画面(フォルダ参照)

(4) 次へ ボタンをクリックしてください。

| NX/Tools-S10V9,7,74 | NX/ACPのオフジェクトをPCsへロードします。<br>準備ができたらし次へ)本 ツッを押してください。   システムフログラムを転送する(2)   設定情報を転送する(2)   設定情報   アフォルや情報(2) © タイフジェ C タイフを   アフィル指定(P)   C ※ Hitachi¥S10V¥NX¥NX_User File_t4.w: 参照(T)   フォルダ(E)   C ※ Hitachi¥S10V¥NXHOST¥02-00 参照(B) |
|---------------------|----------------------------------------------------------------------------------------------------|
|                     | 〈戻る(8) 次へ(10) キャンセル ヘルプ                                                                                                    |

図4-24 システムプログラム転送画面(ファイル指定済み状態)

(5) 設定情報確認画面が表示されます。

LPUモジュールのLADDERスイッチが「STOP」になっていることを確認してください。 「RUN」のままでは、システムプログラム転送を実行することはできません。 設定情報確認画面の はい ボタンをクリックしてください。

| NX/Too | s-S10V>774                     |
|--------|--------------------------------|
| 2      | PCs : タイプ0<br>タイプ4の設定情報を転送します。 |
|        | よろしいですか?                       |
|        |                                |

図 4 - 25 設定情報確認画面

(6) PCsリモートリセット確認画面が表示されます。 はい ボタンをクリックしてください。

| NX/Tools-S10V9774          |  |  |  |  |
|----------------------------|--|--|--|--|
| ? POsをリセットします。<br>よろしいですか? |  |  |  |  |
|                            |  |  |  |  |

図4-26 PCsリモートリセット確認画面

NX設定情報ファイル転送先のS10Vが自動リセットされ、NX設定情報ファイルの転送が開始されま す。NX設定情報ファイル転送中は、オブジェクトのロード画面が表示され、転送状況を示すプログ レスバーが更新されます。

| NX/Tools-S10V>774 | X                                           |
|-------------------|---------------------------------------------|
|                   | NX/ACPのオフジェクトをPCsヘロードしています。<br>しばらくお待ちください。 |
| *                 |                                             |
|                   |                                             |
|                   | < 戻る(型) 完了 <b>キャンセル へい</b>                  |

図4-27 オブジェクトのロード画面(転送中)

NX設定情報ファイル転送中、 キャンセル ボタンをクリックすると、NX設定情報ファイルが中 途半端な状態でS10Vに転送された状態になりますので、NX設定情報ファイル転送中に キャンセル ボタンをクリックしないでください。やむをえず キャンセル ボタンをクリックした場合は、始め からNX設定情報ファイル転送をやり直してください。

(7) NX設定情報ファイル転送中に、リセット確認画面が表示されますので、 OK ボタンをクリック してください。

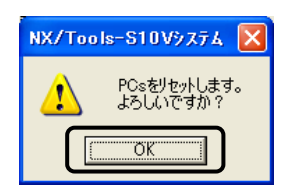

図 4-28 リセット確認画面

NX設定情報ファイル転送が終了すると、オブジェクトのロード画面に「送信終了」のメッセージ が表示されます。 完了 ボタンをクリックしてください。 [NX/Tools-S10V] 画面に戻ります。

| NX/Tools-S10V>z74 |                        | × |
|-------------------|------------------------|---|
|                   | 送信終了。<br>転送状況          |   |
|                   | < 戻る(日) (元7) キャンセル ヘルプ |   |

図4-29 オブジェクトのロード画面(転送終了)

(8) [NX/Tools-S10V] 画面の 書込み ボタンをクリックしてください。書き込み確認画面が表示さ れます。

| 🔣 [S10V] NX/Tools-S10V                       |                 |
|----------------------------------------------|-----------------|
| <ul> <li>● オンライン</li> <li>○ オフライン</li> </ul> | , ( <u></u> )   |
| Type: 4                                      |                 |
| ローカルDF( <u>1</u> )                           |                 |
| リモートDF(2)                                    | MCS( <u>M</u> ) |
| システムフロクラム転去き( <u>S</u> /                     |                 |
| テーフジル情報服セーフヾ(工)                              |                 |
| 」りトライ回数/受信待ち時間設定()                           | 3 印刷            |
|                                              | cen aluta       |

図 4-30 [NX/Tools-S10V] 画面(タイプ4設定情報転送済み状態)

(9) 書き込み確認画面の はい ボタンをクリックしてください。PCsリモートリセット確認画面が表示されます。

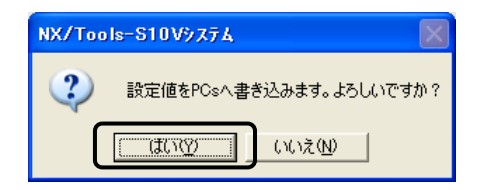

## 図4-31 書き込み確認画面

| NX設定情報を転送した場合、 | 必ず | 書込み | ボタンをク | リックして、 | NX設定情報を書き込んで |
|----------------|----|-----|-------|--------|--------------|
| ください。          |    |     |       |        |              |

(10) PCsリモートリセット確認画面の はい ボタンをクリックしてください。 送信中メッセージが表示されます。

| NX/Tools-S10V9ステム 🛛 🛛    |
|--------------------------|
| POsをジャーします。     よろしいですか? |
|                          |

#### 図4-32 PCsリモートリセット確認画面

|                    | × |
|--------------------|---|
| 送信中です。しばらくお待ちください。 |   |
|                    |   |

図 4-33 送信中メッセージ

(11) 書き込み中、リセット確認画面が表示されますので、 OK ボタンをクリックしてください。

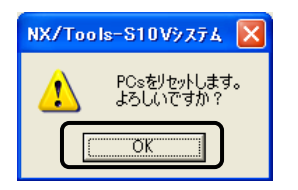

図 4-34 リセット確認画面

(12) 書き込みが完了すると、 [NX/Tools-S10V] 画面が自動で閉じます。NX設定情報のローディングは 完了です。

- 4.4.3 システムプログラムバージョンアップなどにより、システムプログラムを入 れ替える場合
  - (1) PCsに設定済みのNX設定情報をファイルに保存します。保存方法は、「5.4 テーブル情報セー ブ」を参照してください。
  - (2) バージョンアップしたシステムプログラムを転送します。システムプログラムの転送方法は、「4.
     4.1 システムプログラム未転送の場合」を参照してください。
  - (3) (1) で保存したNX設定情報をPCsに転送します。転送方法は、「4.4.2 NX設定情報のロー ディング」を参照してください。

### 4.4.4 オフライン編集で作成したNX設定情報をローディングする場合

- (1) オフライン編集したNX設定情報をファイルに保存します。オフライン編集方法は、「5.8 テー ブル情報編集-ローカルDF設定」または「5.9 テーブル情報編集-リモートDF設定」を参照して ください。
- (2) システムプログラム未転送の場合は、システムプログラムを転送します。システムプログラムの転送方法は、「4.4.1 システムプログラム未転送の場合」を参照してください。
- (3) (1) でオフライン編集したNX設定情報をPCsに転送します。転送方法は、「4.4.2 NX設定 情報のローディング」を参照してください。

#### 4.4.5 他PCsで保存したNX設定情報をローディングする場合

- (1) システムプログラム未転送の場合は、システムプログラムを転送します。システムプログラムの転送方法は、「4.4.1 システムプログラム未転送の場合」を参照してください。
- (2) 他PCsで保存したNX設定情報をPCsに転送します。転送方法は、「4.4.2 NX設定情報のロー ディング」を参照してください。

# (4.5 システム終了

[NX/Tools-S10V] 画面(図4-5または図4-6)において、 🗙 または キャンセル ボタンをク リックしてください。

# 5 コマンド

# (5.1 コマンド体系

NX/Tools-S10Vシステムにおけるコマンドの体系と概要を以下に示します。コマンドは大別して、オンラインとオフラインで使用の2種類あります。コマンドの詳細については、ヘルプを参照してください。

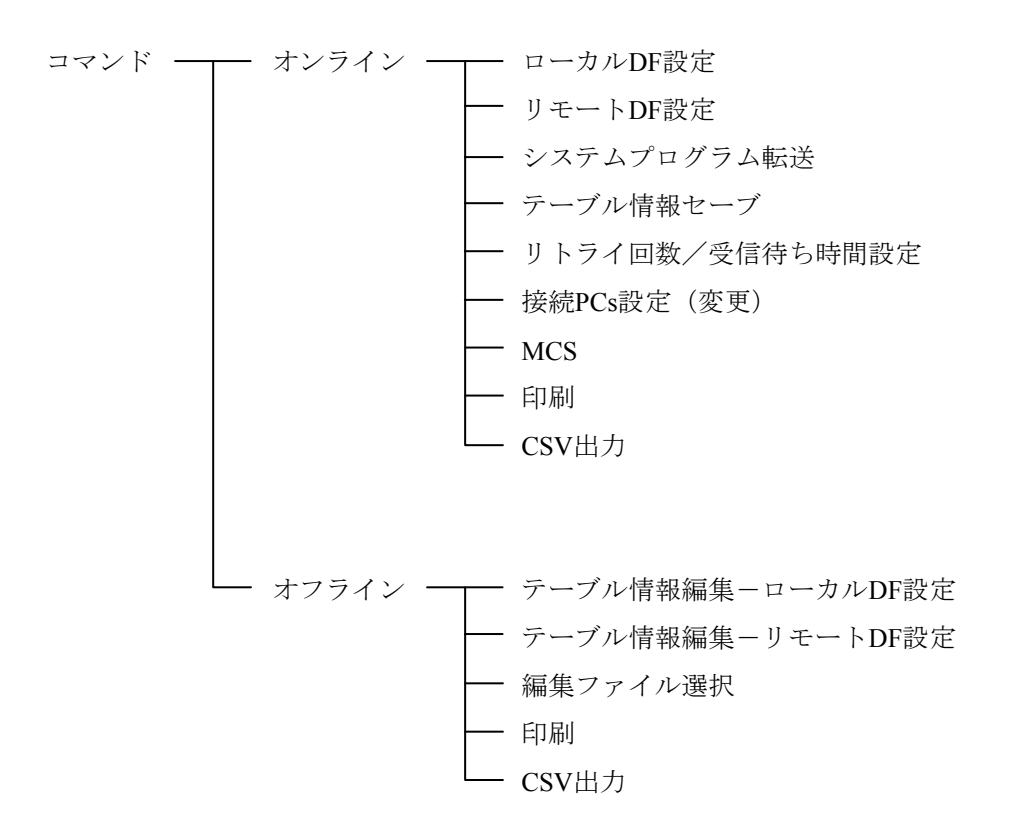

ここで説明するコマンドは、設定対象のPCsにロードされているNXシステムプログラムの種類によって使用できないものがあります。NXシステムプログラムのTypeと使用できるコマンドの対応を示します。

<Typeとデータフィールド>

TypeはType4とType5をサポートしています。Type4,5は、図5-1に示すようにネットワーク構成と アクセスするデータフィールドに対応して指定してください。

従来、S10シリーズでType1またはType2を使用していた場合、それぞれType4またはType5に移行して ください。Type4とType5はType1とType2に対し定義できるTCDの数を拡張したものであり、機能は Type1とType2に同じです。

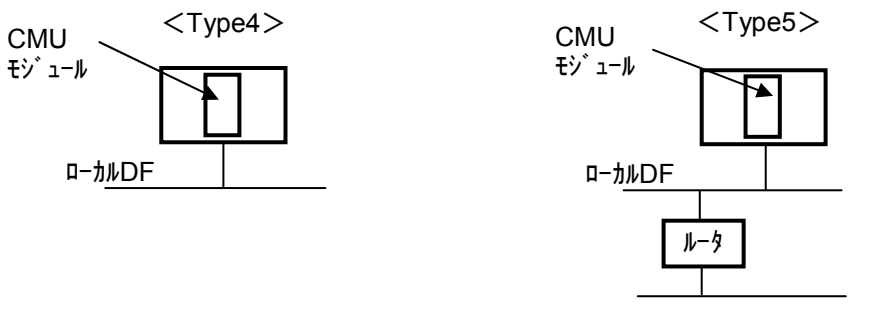

リモートDF

図 5 – 1 Typeとデータフィールド

Typeによって使用できるコマンドに違いがあります。Typeによるコマンドの使用可否の一覧を以下に示します。

| コマンド            | システムなし | Type4 | Type5 |
|-----------------|--------|-------|-------|
| ローカルDF設定        | ×      | 0     | 0     |
| リモートDF設定        | ×      | ×     | 0     |
| システムプログラム転送     | 0      | 0     | 0     |
| テーブル情報セーブ       | ×      | 0     | 0     |
| リトライ回数/受信待ち時間設定 | ×      | 0     | 0     |
| 接続PCs変更         | 0      | 0     | 0     |
| MCS             | 0      | 0     | 0     |

表5-1 Typeにより使用できるコマンド(オンライン時)

○:使用できます。 ×:使用できません。

表5-2 Typeにより使用できるコマンド(オフライン時)

| コマンド              | ファイル選択なし | Type4 | Type5 |
|-------------------|----------|-------|-------|
| テーブル情報編集-ローカルDF設定 | ×        | 0     | 0     |
| テーブル情報編集-リモートDF設定 | ×        | ×     | 0     |
| 編集ファイル選択          | 0        | 0     | 0     |

○:使用できます。 ×:使用できません。

# 5.2 ローカルDF設定

- 機能: ローカルDFに関連する設定値の変更およびDFが持つMCG, TCDに関する設定を変更、追加、削除 できます。
- 操作:以下に設定パラメーターの意味と操作手順を示します。
- (1) NX/Tools-S10Vシステムを立ち上げます。立ち上げについては、「4.3 システム立ち上げ」を参照してください。 ローカルDF ボタンをクリックしてください。

| 🔣 [S10V] NX/Tools-S10V |                     |
|------------------------|---------------------|
| © オンライン ○ オフライン        | ±-λ.2.              |
| Туре: 5                |                     |
| ローカルDF( <u>1</u> )     | <del>1</del> +77211 |
| J.E−ŀDF(2)             | MCS(M)              |
| システムフログラム転送(の)         | [接続PCs変更(P)]        |
| テーフッル情報セーフヾ(工)         | <u>^⊮7°(H)</u>      |
| リトライ回数/受信待ち時間設定(R)     | 印刷                  |
|                        | CSV出力               |

図 5-2 [NX/Tools-S10V] 画面(オンライン)

● ローカルDF

CMUモジュールに直接接続されているデータフィールドです。

● リモートDF

CMUモジュールにルーター、ゲートウェイを介して接続されるデータフィールドです。

(2) 各設定項目データを入力、変更、削除できます。設定しようとしているローカルDFのDF番号、 ノード名称、論理ノード番号、生存信号タイムアウト秒、生存信号送信周期秒、生存信号宛先ポート 番号、送信用自ポート番号を設定してください。 (3) ローカルDFに対し5ケースまでMCGを登録できます。各MCGに対し送受信MCGとポート番号を設 定してください。

| DF番号(P)       Image: S10V       反信MCG番号、送信本*小番号、受信MCG番号、受信本*小番号       受信MCG番号、受信本*小番号、       ●       ●       ●       ●       ●       ●       ●       ●       ●       ●       ●       ●       ●       ●       ●       ●       ●       ●       ●       ●       ●       ●       ●       ●       ●       ●       ●       ●       ●       ●       ●       ●       ●       ●       ●       ●       ●       ●       ●       ●       ●       ●       ●       ●       ●       ●       ●       ●       ●       ●       ●       ●       ●       ●       ●       ●       ●       ●       ●       ●       ●       ●       ●       ●       ●       ●       ●       ●       ●       ●       ●       ●       ●       ●       ●       ●       ●       ●       ●       ●       ●       ●       ●       ●       ●       ●       ●       ●       ●       ●       ●       ●       ●       ●       ●       ●       ●       ●       ●       ●       ●       ●       ●       ●       ●       ●       ●       ●       ●       ●       ●       < | [オンライン] ローカル                                                                                                    |                                                                       |                                                                                 |                                                                                                    |                                                                          |                                                                                  |                                                                                      | ×       |
|----------------------------------------------------------------------------------------------------|----------------------------------------------------------------------------------------------------|-----------------------------------------------------------------------|---------------------------------------------------------------------------------|----------------------------------------------------------------------------------------------------|--------------------------------------------------------------------------|----------------------------------------------------------------------------------|--------------------------------------------------------------------------------------|---------|
| TCD番号         送信         送信が1/12         送信中レジスタ         送信即公司         受信         受信が1/13         受信方ドレス         受信方ドレス         ジョ                                                                                                    | DF番号(E)<br>ノート*名称(N)<br>論理ノート*番号(L)<br>生存信号タイムアウト秒(T)<br>生存信号送信周期秒(S)<br>生存信号宛先ポート番号(A)<br>送信用自ポート番号(P)                                                | 0<br>node_S10V<br>77<br>30<br>10<br>600<br>1025                       | 送信MCG番号<br>[55<br>[77]<br>[0]<br>[0]<br>[0]                                     | 送信ホ <sup>©</sup> -ト番号<br>10055<br>0<br>0<br>0<br>0                                                                                                    | 受信MCG番号<br>777<br>0<br>0<br>0<br>0                                       | 受信ホ <sup>。</sup> -ト番号<br>10077<br>0<br>0<br>0<br>0                               | OK<br>キャンセル<br>編集(E)<br>削除(D)                                                        |         |
|                                                                                                    | TCD番号         送信         送信           2110             2111             5101         *         90           5112         *         362           13002 | ババイト数<br>送信アトシス<br><br><br>FW27B<br>DWBEB<br><br><br><br><br><br><br> | 送信中心次外<br><br>R140<br>R142<br><br><br><br><br><br><br><br><br><br><br><br><br>- | 送信MCG 受<br>*<br>5 *<br>5<br>*<br><br> | 信 受信パイ数<br>100<br>38<br><br><br><br><br><br><br><br><br><br><br><br><br> | 受信アドレス<br>DWF00<br><br><br>DWB00<br><br><br><br><br><br><br><br><br><br><br><br> | 受信完了レジスタ<br>RI13<br>R114<br><br>R122<br><br><br><br><br><br><br><br><br><br><br><br> | ▲<br>定覧 |

図5-3 [ローカル] 画面 (DF設定、オンライン)

- DF (データフィールド)番号 データフィールドにつける識別番号です。1~255の番号を設定してください。ただし、リモー トDFで設定したDF番号は設定できません(DF番号の重複不可)。
- ノード名称

ノードにつける名称です。アスキー9文字以内で設定してください。

- 論理ノード番号
   データフィールド内の各機器に割り付けた番号です。IPアドレスのホスト番号と同じです。1~
   255の番号を設定してください。
- 生存信号タイムアウト秒
   生存信号が未到達となってからタイムアウトと認識するまでの時間です。1~43200の値(秒)
   を設定してください。
- 生存信号送信周期秒 生存信号を送信する間隔(時間)です。1~3600の値(秒)を設定してください。
- 生存信号宛先ポート番号
   生存信号を送信する宛先のポート番号です。1~65535の値を設定してください。
- 送信用自ポート番号
   メッセージ送信時の自ノードのポート番号です。1~65535の値を設定してください。

● 送信MCG (マルチキャストグループ)番号 指定したTCDを送信するときに宛先のマルチキャスト番号を指定します。0~255の番号を設定 できますが、未登録とする場合には0を設定してください。

- 送信ポート番号
   各ノードに1つ持っている送信用ポート番号で、マルチキャストグループ番号とポート番号の
   組み合わせは統一してください。1~65535の番号を設定してください。送信ポート番号と受信
   ポート番号は異なった値を設定してください。
- 受信MCG (マルチキャストグループ)番号 受信マルチキャストグループです。0~255の番号を設定できますが、未登録とする場合には0 を設定してください。

● 受信ポート番号 マルチキャストグループ番号とポート番号の組み合わせは統一してください。1~65535の番号 を設定してください。送信ポート番号と受信ポート番号は異なった値を設定してください。

(注) ・ 各ノードでポート番号には、ユニークな番号を割り当ててください。

・生存信号送信周期秒と生存信号タイムアウト秒の関係は、

生存信号送信周期秒<生存信号タイムアウト秒

となるように設定してください。

(4) TCD設定値情報は、 [TCD設定] 画面にて設定します。

ローカルDF設定画面のTCD設定値情報一覧に示すTCD番号欄のTCD番号を選択し 編集 ボタン をクリックまたはTCD番号をダブルクリックすると、図5-4に示す [TCD設定] 画面が表示されま す。このとき、選択したTCD設定値情報一覧に示すTCD番号欄のTCD番号が数字の場合はTCD情報の 変更([TCD設定] 画面の「コピー」チェックボックスがチェックありの場合は新規追加)、「--」 表示の場合はTCD情報の新規追加となります。

| TCD設定                                |               |                      | ×      |
|--------------------------------------|---------------|----------------------|--------|
| TCD番号(N)                             | 10            |                      | ОК     |
| 送信                                   |               | 受信 天使用               | キャンセル  |
| ハ*イト数( <u>B</u> )                    | 16            | パイト数①                | □ 1°-© |
| アトレス( <u>A</u> )<br>レジスタ( <u>R</u> ) | MW000<br>R010 | アドレス(D)  <br>レジスタ(J) |        |
| MCG( <u>M</u> )                      | 55            |                      |        |

図 5-4 [TCD設定] 画面

● TCD番号

送受信するトランザクションコード(TCD)番号を設定します。0~59999の番号を設定できま す。未登録とする場合には0を設定してください。

● 未使用

「未使用」チェックボックスがチェックあり状態の場合、そのグループ(送信または受信)の 設定情報は無効となります。有効にする場合は、このチェックボックスをチェックなし状態と してください。TCD番号が有効(1~59999)で、送信および受信グループの「未使用」チェッ クボックスをチェックあり状態(このTCD番号を送信および受信に使用しない)での設定は、 無効となります。

送信バイト数
 送信するユーザーデータサイズを設定してください。0~1408の番号を設定できます(偶数バイトとなるように設定してください)。

#### ● 送信アドレス

送信するユーザーデータを格納しているバッファーの先頭アドレスを設定してください。設定 できるアドレスは下記です。レジスター入力、アドレス入力どちらでも設定できます。

| No. | レジスター設定範囲    | アドレス設定範囲          | 備考                 |
|-----|--------------|-------------------|--------------------|
| 1   | XW000~FF0    | /414000~/4141FE   | ビット/ワードレジスター       |
| 2   | JW000~FF0    | /E0200~/E03FE     | ビット/ワードレジスター       |
| 3   | YW000~FF0    | /414200~/4143FE   | ビット/ワードレジスター       |
| 4   | QW000~FF0    | /E0600~/E07FE     | ビット/ワードレジスター       |
| 5   | GW000~FF0    | /E0800~/E09FE     | ビット/ワードレジスター       |
| 6   | RW000~FF0    | /E0C00~/E0DFE     | ビット/ワードレジスター       |
| 7   | MW000~FF0    | /E0E00~/E0FFE     | ビット/ワードレジスター       |
| 8   | FW000~BFC    | /E2000~/E37F8     | ワードレジスター           |
| 9   | DW000~FFF    | /61000~/62FFE     | ワードレジスター           |
| 10  | LBW0000~FFF0 | /412000~/413FFE   | ビット/ワードレジスター       |
| 11  | LWW0000~FFFF | /450000~/46FFFE   | ワードレジスター           |
| 12  | LXW0000~3FFF | /4A0000~/4A7FFE   | ワードレジスター           |
| 13  | —            | /4B2000~/4CAFFE   | PI/O-RAM(バックアップあり) |
| 14  | _            | /414400~/42D3FE   | PI/O-RAM(バックアップなし) |
| 15  | _            | /1000000~/10FFFFE | CMUモジュール (*)       |

表5-3 送信アドレスの設定範囲一覧

(\*) ラダープログラムから直接このエリアへのアクセスはできません。このエリアへアク セスする場合は、HI-FLOWを使用してください。 ● 送信中レジスタ

ユーザーデータの送信要求受け付け時、NX/HOST-S10Vが送信中(ON)であることを通知する レジスターを設定します。このレジスターがONになることにより、ラダーシーケンスではデー タが送信中であることがわかります。なお、このレジスターは送信が終了すると自動的にOFF します。データ送信が失敗した場合にはレジスターをONせず、ファンクションワークレジス ターFWBFFにエラーコードを設定します(エラーコードについては、「付録A エラーコード 詳細」を参照)。FWBFFのエリアは、エラー発生時に随時上書きとなりますので、ユーザーは 必要に応じてエラーコードをセーブしてください。

このレジスターは必ず設定してください。もし設定していない場合には、不定のレジスターを ONする可能性があります。下表に設定できるレジスター一覧を示します。

| No. | レジスター設定範囲     | 備考       |
|-----|---------------|----------|
| 1   | J000~FFF      | ビットレジスター |
| 2   | Y000~FFF      | ビットレジスター |
| 3   | Q000~FFF      | ビットレジスター |
| 4   | G000~FFF      | ビットレジスター |
| 5   | R000~FFF      | ビットレジスター |
| 6   | M000~FFF      | ビットレジスター |
| 7   | LB0000~LBFFFF | ビットレジスター |

表5-4 送信中レジスタの設定範囲一覧

MCG

送信マルチキャストグループ番号を設定してください。設定範囲は1~255です。 ただし、ローカルDF設定画面(図5-3)で設定した送信MCG番号にない送信マルチキャス トグループ番号を指定した場合、このTCD番号による送信は行われませんので注意してくださ い。

- 受信バイト数 受信データサイズを設定してください。設定範囲は0~1408です(偶数バイトとなるように設定してください)。実際の受信バイト数が設定した受信バイト数より大きい場合は、終了のデータを廃棄します。
- 受信アドレス 受信したデータの格納アドレスを設定します。格納先アドレスは「表5-3 送信アドレスの 設定範囲一覧」に示すレジスターおよびアドレスと同じ設定範囲となります。
- 受信完了レジスター
   データ受信完了時にNX/HOST-S10VがONするビットレジスターを設定してください。このレジスターがONになることにより、ラダーシーケンスではNX/HOST-S10Vのデータ受信が完了したことが判ります。 <u>なお、ユーザーはデータ受信直後にこのレジスターを必ずOFFしてください。</u> <u>い。</u>NX/HOST-S10Vではデータ受信時、該当する受信完了レジスター(TCD番号ごとにユニーク)がONのときは該当データを廃棄します。この廃棄を防止する方法として、リトライ回数と受信待ち時間の設定があります。

詳細は、「5.5 リトライ回数/受信待ち時間設定」を参照してください。受信完了レジス ターは「表5-4 送信中レジスタの設定範囲一覧」に示すレジスターと同じ設定範囲となり ます。

● コピー

「コピー」チェックボックスをチェックあり状態で、 OK ボタンをクリックすると、TCD 情報の変更ではなく、追加となります。TCD番号、レジスター、アドレスはユニークな値を設 定してください。

(5) 各設定値を入力したら、 [NX/Tools-S10V] 画面に戻り、 書込み ボタンをクリックしてください。

設定値書き込み要求ダイアログボックス(図5-5)が表示されます。

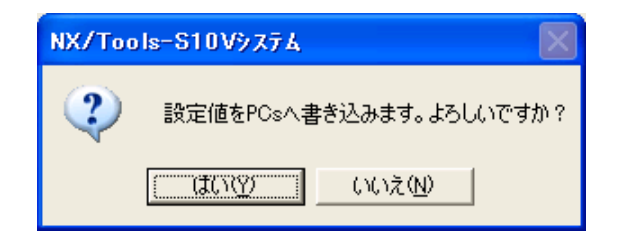

#### 図5-5 設定値書き込み要求ダイアログボックス

はい ボタンをクリックすることにより、設定値書き込み要求ダイアログボックスが消去され、 設定値のPCsへの書き込みが開始されます。ただし、ラダーが実行中(ラダーRUN状態)の場合は設 定値の書き込みはできません(図5-6に示すダイアログボックスが表示されます)。ラダーを停止 (ラダーSTOP状態)させてから、再度、設定値の書き込み(NX/Tools-S10Vシステムの OK ボタ ンをクリック)をしてください。

| NX/Too | ls-S10V9774 🔀 |
|--------|---------------|
| 8      | PCs RUN中      |
|        | OK            |

図5-6 ラダーRUN中状態ダイアログボックス

いいえ ボタンをクリックすると、設定値書き込み要求ダイアログボックスは消去されます。設 定値は書き込まれません。

(6) 設定値のPCsへの書き込みが開始されると、送信中画面およびPCsリセット確認ダイアログボックス (図5-7)が表示されます。送信中画面は、PCsリセット確認ダイアログボックスの背後に表示され ます。

| K [S10V] NX/Tools-S10V       | _ 🗆 🗵 |
|------------------------------|-------|
| © オンライン ○ オフライン              |       |
|                              | ×     |
| NX/Tools-S10V9274 🛛 🗙        |       |
| PCsをリセットします。<br>よろしいですか?     |       |
| <u>(北穴穴)</u> いいえ( <u>い</u> ) |       |
|                              |       |
|                              |       |

図5-7 PCsリセット確認ダイアログボックス

はい」ボタンをクリックすることによりPCsリセット確認ダイアログボックスが消去され、S10V ユニットにリセット(リモートリセット)が入ります。

いいえ ボタンをクリックするとPCsリセット確認ダイアログボックスは消去され、S10Vユニットはリセットされません。また、設定値も書き込まれません。

(7) リセット確認ダイアログボックスが消去されると、送信画面(図5-8)が表示されます。

| KV/Tools-S10V      | _ 🗆 🗵 |
|--------------------|-------|
| ● オンライン ● オフライン    |       |
|                    | ×     |
| 送信中です。しばらくお待ちください。 | ,     |
|                    | J     |
| リトライ回数/受信待ち時間設定(R) |       |

図5-8 送信中画面

(8) 設定値がLPUモジュールの不揮発性のメモリーとCMUモジュールの揮発性(電源断にて揮発)のメ モリーおよびCFに書き込まれます。設定値書き込み完了にて送信中画面が消去され、PCsリセット確 認ダイアログボックス(図5-9)が表示されます。 OK ボタンをクリックしてください。PCsリ セット確認ダイアログボックスが消去され、S10Vユニットがリセットされます。

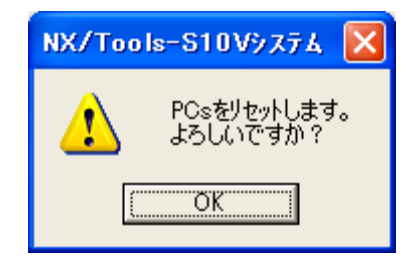

図5-9 PCsリセット確認ダイアログボックス

- (9) リセット完了にて設定値の書き込み(ローカルDF設定値およびリモートDF設定値(リモートDF設 定値はタイプが5のときだけ有効))が完了し、 [NX/Tools-S10V] 画面は消去されます。
  - (注)・2つ以上のNX/Tools-S10Vシステムを立ち上げて、設定値を書き込まないでください。
    - ・システムプログラム転送中に設定値を書き込まないでください。
    - ・設定値書き込み中は、システムプログラム転送をしないでください。
    - ・システムプログラム転送中は、一括セーブ/ロードシステムの一括ロードをしないでください。システムプログラム転送後に一括ロードをしてください。
    - ・設定値書き込み中に、一括セーブ/ロードシステムの一括ロードをしないでください。設定 値書き込み後に、一括ロードしてください。
    - ・一括セーブ/ロードシステムの一括ロード中に、システムプログラム転送や設定値を書き込まないでください。一括ロード後に、システムプログラム転送または設定値の書き込みをしてください。

## 5.3 リモートDF設定

- 機能:リモートDFに関連する設定値の変更およびDFが持つMCG,TCDに関する設定を変更、追加、削除 できます。リモートDFを使用する場合、S10V基本システムのCMU IPアドレス設定画面で経路情 報を設定しておいてください。
- 操作:以下に操作手順を示します。
- (1) NX/Tools-S10Vシステムを立ち上げます。立ち上げについては、「4.3 システム立ち上げ」を参照してください。
   リモートDF ボタンをクリックしてください。

| 🔣 [S10V] NX/Tools-S10V                                        |                                       |
|---------------------------------------------------------------|---------------------------------------|
| <ul> <li>・ オンライン</li> <li>・ オフライン</li> <li>Type: 5</li> </ul> | 書込み<br>まい///II.                       |
| ローカルDF( <u>1</u> )<br>リモートDF( <u>2</u> )                      | MCS( <u>M</u> )                       |
| システムフロケラム転送( <u>S</u> )                                       | ()接続PCs変更(P/)<br>ヘルフ <sup>*</sup> (H) |
| ァーアル情報セーブ(I)<br>リトライ回数/受信待ち時間設定(R)                            | 三月月                                   |
|                                                               | CSV出力                                 |

図 5-10 [NX/Tools-S10V] 画面 (オンライン)

(2) 各設定項目データを入力、変更、削除できます。

| /モート                                                                                     |                                                                               |                                                                |                                                                                 |                                                                 |            |                                                        | ×                             |
|------------------------------------------------------------------------------------------|-------------------------------------------------------------------------------|----------------------------------------------------------------|---------------------------------------------------------------------------------|-----------------------------------------------------------------|------------|--------------------------------------------------------|-------------------------------|
| DF番号( <u>F</u> )<br>リモート宛先LANネット「<br>リモート宛先LANネット「                                       | 7 ካፖドЪス( <u>A</u> )<br>7 ካマスク( <u>M</u> )                                     | 2<br>192 192<br>255 255                                        | 194 1<br>255 0                                                                  | 送信<br>55<br>77<br>0<br>0                                        | MCG番号      | 送信ホ <sup>®</sup> 〜ト番号<br>10055<br>10077<br>0<br>0<br>0 | OK<br>キャンセル<br>編集(E)<br>削除(D) |
| TCD番号         送信           100         *           200         *           300         * | 送信//·//数<br>1024<br>1024<br><br><br><br><br><br><br><br><br><br><br><br><br>- | 送信アドレス<br>4B5000<br>4B2000<br><br><br><br><br><br><br><br><br> | 送信中レジンタ<br>R100<br>R200<br>R300<br><br><br><br><br><br><br><br><br><br><br><br> | 送信MCC<br>55<br>55<br>55<br><br><br><br><br><br><br><br><br><br> | а<br>—— ТС | D設定値情報-                                                | ▲<br>·覧                       |

図5-11 [リモート] 画面(DF設定、オンライン)

- DF (データフィールド)番号 データフィールドにつける識別番号です。1~255の番号を設定してください。ただし、ローカ ルDFで設定したDF番号は設定できません(DF番号の重複不可)。
- リモート宛先LANネットワークアドレス
   通信相手が接続されているネットワークアドレス(クラスA, B, C)を設定してください。
- リモート宛先LANネットワークマスク リモート宛先LANネットワークアドレスのサブネットマスクを設定してください。
- 送信MCG(マルチキャストグループ)番号 指定したTCDを送信するときに宛先のマルチキャスト番号を指定します。0~255の番号を設定 できますが、未登録とする場合には0を設定してください。
- 送信ポート番号
   各ノードに1つ持っている送信用ポート番号で、マルチキャストグループ番号とポート番号の
   組み合わせは統一してください。1~65535の番号を設定してください。

(3) TCD設定値情報は、 [TCD設定] 画面で設定します。

リモートDF設定画面のTCD設定値情報一覧に示すTCD番号欄のTCD番号を選択し、 編集 ボタン をクリックまたはTCD番号をダブルクリックすると、図5-12に示す [TCD設定] 画面が表示されま す。

TCD設定画面の設定値の詳細については、「5.2 ローカルDF設定」の(4)を参照してください。

| TCD設定            |        | ×                  | < |
|------------------|--------|--------------------|---|
| TCD番号(N)         | 100    | ОК                 |   |
| バイト数( <u>B</u> ) | 1024   | キャンセル              |   |
| ፖドレス( <u>A</u> ) | 4B5000 |                    |   |
| レジスタ( <u>R</u> ) | R100   | 🗖 3Ľ°-( <u>C</u> ) |   |
| MCG( <u>M</u> )  | 55     |                    |   |
|                  |        |                    |   |

図 5-12 [TCD設定] 画面

(4) 各設定値を入力したら、 [NX/Tools-S10V] 画面に戻り、 OK ボタンをクリックし、設定値を
 PCsのメモリー上に反映させます(ローカルDFおよびリモートDF設定情報が反映されます)。詳細は
 「5.2 ローカルDF設定」の(5)~(9)を参照してください。

## 5.4 テーブル情報セーブ

機能:PCsに設定中のNX設定情報をメモリー(LPUモジュールおよびCMUモジュール)上から読み出 し、ユーザー指定のファイル(バイナリー形式)へ保存します。 保存したファイルは、システムプログラム転送を使用(詳細は「4.4 システムプログラム転 送」を参照)して、PCsにローディングできます。なお、リトライ回数/受信時間設定情報は保存 されません。

操作:以下に操作手順を示します。

(1) NX/Tools-S10Vシステムを立ち上げます。立ち上げについては、「4.3 システム立ち上げ」を参照してください。
 デーブル情報セーブ ボタンをクリックしてください。

| 🔜 [S10V] NX/Tools-S10V                                                           |                                 |
|----------------------------------------------------------------------------------|---------------------------------|
| <ul> <li>・ オンライン</li> <li>C オフライン</li> <li>Type: 5</li> <li>ローカルDF(1)</li> </ul> | <u>書込み</u><br>キャンセル             |
| リモートDF(2)<br>システムフログラム観云送(S)                                                     | MCS( <u>M</u> )<br>【接続PCs変更(P)】 |
| テーフドル情報版セーフド(工)                                                                  |                                 |
|                                                                                  | CSV出力                           |

図 5-13 [NX/Tools-S10V] 画面 (オンライン)

(2) [ファイル名を付けて保存] 画面(図5-14) が表示されます。

| ファイル名を付けて保存    |                        | ? × |
|----------------|------------------------|-----|
| 保存する場所①:       | 🔁 Nx 💽 🖻 📸 📰           |     |
|                |                        |     |
|                |                        |     |
|                |                        |     |
|                |                        |     |
| 」<br>ファイル名(N): | (空行(の))                |     |
| フィイルの話題でい      |                        |     |
| ノアイルシン作業大良く工業  | WSVE791ルページSVD 上 キャンセル |     |
| PCs番号 :0       | 771ルコメント②              |     |
| PCs匆/7° :0010  |                        |     |
| 作成日時 :         |                        |     |
| ファイルサイス゛:      |                        |     |
|                |                        |     |

図5-14 [ファイル名を付けて保存] 画面

表示されるPCs番号、PCsタイプはNX/Tools-S10Vシステムが接続されているPCsのものです。

保存するファイルにコメントを設定したい場合は、「ファイルコメント」のテキストボックスにコ メントを入力してください。入力の最大語数は、全角で64文字、半角で128文字です。ファイルのコ メント入力は任意となります。

選択できるファイルの種類は、WSVLファイルだけとなります。

「ファイル名」のテキストボックスに、保存するファイル名を入力し、 保存 ボタンをクリック してください。ファイル名に、「.wsvl」の拡張子を指定しなかった場合、自動的に「.wsvl」の拡張子 を付加します。

<u>キャンセル</u> ボタンをクリックした場合、 [ファイル名を付けて保存] 画面が消去されます。 テーブル情報はセーブされません。 (3) 保存 ボタンをクリックすると、 [ファイル名を付けて保存] 画面が消去され、 [ファイル受信] 画面(図5-15) が表示されます。

| ファイル受信 | ×                  |
|--------|--------------------|
|        | 受信中です。しばらくお待ちください。 |
|        |                    |
|        |                    |

図 5-15 [ファイル受信] 画面

正常に保存された場合は、以下に示すメッセージダイアログボックス(図5-16)が表示されます。

| ×                  |
|--------------------|
| 受信中です。しばらくお待ちください。 |
| NX/Tools-S10V9274  |
| 受信終了しました。          |
| Ф                  |
|                    |
| キャンセル              |
|                    |

図5-16 保存が正常終了した場合のメッセージダイアログボックス

また、ファイル保存中に キャンセル ボタンをクリックした場合、NX設定情報は保存されません(指定したファイルは作成されません。上書き指定の場合は、上書き指定のファイルが削除されます。)ので注意してください。

## 5.5 リトライ回数/受信待ち時間設定

- 機能:受信完了レジスターのOFF状態をチェックするための、リトライ回数およびリトライ間隔(受信待ち時間)の表示、設定(変更)をします。受信完了レジスターについては、「5.2 ローカルDF設定」の「図5-4 [TCD設定] 画面」およびその説明の受信完了レジスターを参照してください。
- 操作:以下に操作手順を示します。
- (1) NX/Tools-S10Vシステムを立ち上げます。立ち上げについては、「4.3 システム立ち上げ」を参照してください。
   リトライ回数/受信待ち時間設定 ボタンをクリックしてください。

| ES10V] NX/Tools-S10V   |             |
|------------------------|-------------|
| © オンライン ○ オフライン        | 書込み         |
| Type: 5                | <br>+v>tzlu |
|                        |             |
|                        |             |
| <u>システムフログラム戦功送(S)</u> | ∆1.7°(H)    |
| <u></u>                | 487.427     |
| リトライ回数/受信待ち時間設定(R)     | ED刷         |
|                        | CSV出力       |

図 5-17 [NX/Tools-S10V] 画面 (オンライン)

(2) [リトライ回数/受信待ち時間設定] 画面(図5-18) が表示されます。

| 外ライ回数/受信待ち時間設定                           | ×     |
|------------------------------------------|-------|
| 「リトライ回数                                  | ОК    |
| ○ 無制限                                    | キャンセル |
| <ul> <li>         アドライなし     </li> </ul> |       |
| ○ リトライあり                                 |       |
| リトライ回数(回)                                |       |
|                                          |       |
| 受信待ち時間(ms)                               |       |
| 50                                       |       |

図5-18 [リトライ回数/受信待ち時間設定]画面

● リトライ回数

受信完了レジスターがOFF状態かどうかを監視する回数です。リトライ中に、受信完了レジス ターがOFF状態になれば、NX/HOST-S10Vで受信されたデータは廃棄されません。 設定できるリトライ回数には、以下の3つがあります。

・無制限

受信完了レジスターを無制限にチェックします。

・リトライなし

受信完了レジスターを1回だけチェックします(チェックした場合は、リトライしません)。

・リトライあり

「リトライあり」を選択した場合、リトライ回数の入力が必須となります。リトライ回数を 1~2147483647の間で指定してください。

受信待ち時間

受信待ち時間の設定は、「リトライあり」とした場合だけ有効となります。受信待ち時間は、 10~1000(ms)の間で指定してください。デフォルト値は、50msです。

 (3) リトライ回数/受信待ち時間を変更する場合は、 OK ボタンをクリックしてください。
 OK ボタンをクリックした場合、「設定値をPCsへ書き込みます。よろしいですか?」のダイア ログボックス(図5-19)が表示されます。

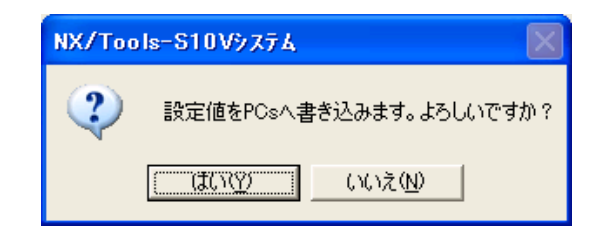

図5-19 設定値書き込み要求ダイアログボックス

はい」ボタンをクリックすることによって、設定値書き込み要求ダイアログボックスが消去され、リトライ回数/受信待ち時間のPCsへの書き込みが開始されます。ただし、ラダーが実行中(ラダーRUN状態)の場合は設定値の書き込みはできません(図5-20に示すダイアログボックスが表示されます)。

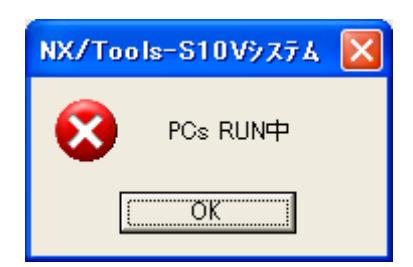

#### 図5-20 ラダーRUN中状態ダイアログボックス

ラダーを停止(ラダーSTOP状態)させてから、再度、設定値の書き込み(NX/Tools-S10Vシステムの OK ボタンをクリック)をしてください。

いいえ」ボタンをクリックすれば設定値書き込み要求ダイアログボックスは消去され、PCsへ書き 込まれません。

<u>キャンセル</u> ボタンをクリックした場合は、[リトライ回数/受信待ち時間設定] 画面(図 5 – 18) は閉じられ、PCsへ書き込まれません。

(4) リトライ回数/受信待ち時間のPCsへの書き込みが開始されると、送信中画面およびPCsリセット確認ダイアログボックス(図5-21)が表示されます。送信中画面は、PCsリセット確認ダイアログボックスの背後に表示されます。

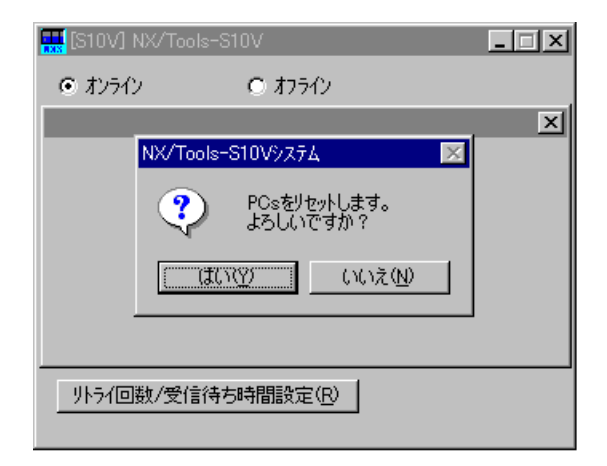

#### 図5-21 PCsリセット確認ダイアログボックス

はい」ボタンをクリックすることによりPCsリセット確認ダイアログボックスが消去され、S10V ユニットにリセット(リモートリセット)が入ります。

いいえ」ボタンをクリックすると、PCsリセット確認ダイアログボックスは消去されます。S10V ユニットはリセットされません。また、リトライ回数/受信待ち時間も書き込まれません。 (5) PCsリセット確認ダイアログボックスが消去されると、送信画面(図5-22)が表示されます。

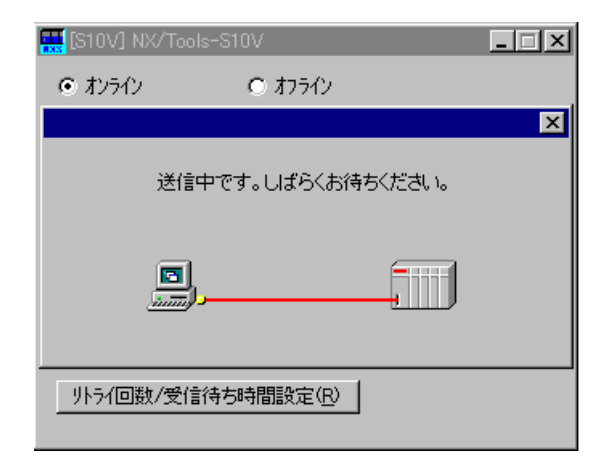

図 5 - 22 送信中画面

(6) リトライ回数/受信待ち時間がLPUモジュールのPI/O-RAM (バッテリバックアップエリア)に書き 込まれます。リトライ回数/受信待ち時間の書き込み完了にて送信中画面が消去され、PCsリセット 確認ダイアログボックス(図5-23)が表示されます。 OK ボタンをクリックしてください。PCs リセット確認ダイアログボックスが消去され、S10Vユニットがリセットされます。

| NX/Too | ls-S10V9274 🔀            |
|--------|--------------------------|
| ⚠      | PCsをリセットします。<br>よろしいですか? |
|        | OK                       |

#### 図5-23 PCsリセット確認ダイアログボックス

(7) リセットが完了するとリトライ回数/受信待ち時間の書き込みが完了し、 [NX/Tools-S10V] 画面 は消去されます。

## 5.6 接続PCs変更

機能:この画面からS10VのCMUモジュールIPアドレスを指定することにより、S10VとNX/Tools-S10Vシ ステムを通信できる状態(オンライン)にします。

操作:以下に操作手順を示します。

- (1) [NX/Tools-S10V] 画面の | 接続PCs変更 | ボタンをクリックしてください。
- (2) [通信種類] 画面(図 5-24) が表示されます。

| 通信種類              |     |     |     |   | ×     |
|-------------------|-----|-----|-----|---|-------|
|                   | ОК  |     |     |   |       |
| • <u>1-7-77NE</u> | 192 | 192 | 192 | 1 | キャンセル |

図 5-24 接続PCs変更画面

(3) CMUモジュールのIPアドレスを入力してください(CMUモジュールのIPアドレスは、S10V基本シ ステムで設定します)。

OK ボタンをクリックすると接続PCs変更画面が消去され、入力したIPアドレスに該当するCMU モジュールとNX/Tools-S10Vシステム間で通信のためのコネクションが張られます(オンライン状態)。

<u>キャンセル</u> ボタンをクリックすると、前回設定したIPアドレスに該当するCMUモジュールと NX/Tools-S10Vシステム間で通信のためのコネクションが張られます(オンライン状態)。

指定したIPアドレスが無効またはCMUモジュール以外の場合、エラーメッセージダイアログボックス(図5-25)が表示されます。

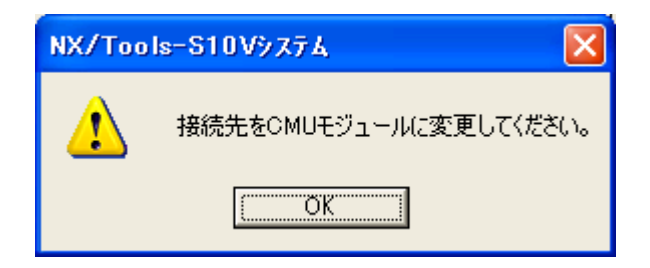

図5-25 接続先エラーメッセージダイアログボックス

- (注) ・NX/Tools-S10VシステムがインストールされたパソコンのIPアドレスとCMUモジュールの ネットワークアドレスおよびネットワークマスクは同じ設定にしてください。
  - ・CMUモジュールのST.No.設定スイッチをFFとした場合、CMUモジュールのIPアドレスは 192.192.192.1に自動的に設定されます(S10V基本システムで設定されたCMUモジュールのIP アドレスは無視されます)。S10V基本システムで設定されたCMUモジュールのIPアドレス を有効にする場合は、CMUモジュールのST.No.設定スイッチを00としてください。

## 5.7 MCS

機能:MCSを表示します。

操作:以下に操作手順を示します。

- (1) [NX/Tools-S10] 画面から MCS ボタンをクリックしてください。
- (2) MCSの画面が表示されます。「先頭指定方法」グループボックスから「アドレス指定」ラジオボタンまたは「PI/O指定」ラジオボタンを選択してください。

| 刈読書   |                      |      |               |      |       |                  |     |          |                     |
|-------|----------------------|------|---------------|------|-------|------------------|-----|----------|---------------------|
| 先頭アドレ | (Z(T): <b>100000</b> |      | 先頭指知<br>● アドレ | 官方法  | C Pl/ | /o指定( <u>P</u> ) |     |          | 閉じる                 |
| PI/O  | アトレス                 | 刈内容  |               |      |       | 724-3-           | -Ի* |          | <u>:元み込み(R</u> )    |
|       | 00000000             | 0000 | 0000          | 0000 | 0000  |                  |     |          | 書き込み(W)             |
|       | 00000008             | 0000 | 0000          | 0000 | 0000  |                  |     |          |                     |
|       | 00000010             | 0000 | 0000          | 0000 | 0000  |                  |     |          |                     |
|       | 00000018             | 0000 | 0000          | 0000 | 0000  |                  |     |          | デーが保存(の)            |
|       | 00000020             | 0000 | 0000          | 0000 | 0000  |                  |     | <b>±</b> | <u>/ //#/T\⊻/</u>   |
|       | 00000028             | 0000 | 0000          | 0000 | 0000  |                  |     |          | -10谁/16谁———         |
|       | 00000030             | 0000 | 0000          | 0000 | 0000  |                  |     |          | 〇 10前(D)            |
|       | 00000038             | 0000 | 0000          | 0000 | 0000  |                  |     |          | (c) 10,≦( <u>c)</u> |
|       | 00000040             | 0000 | 0000          | 0000 | 0000  |                  |     |          |                     |
|       | 00000048             | 0000 | 0000          | 0000 | 0000  |                  |     |          | -WO/LO/FL           |
|       | 00000050             | 0000 | 0000          | 0000 | 0000  |                  |     | Ŧ        | • WORD(S)           |
|       | 00000058             | 0000 | 0000          | 0000 | 0000  |                  |     |          |                     |
|       | 00000060             | 0000 | 0000          | 0000 | 0000  |                  |     |          |                     |
|       | 00000068             | 0000 | 0000          | 0000 | 0000  |                  |     | <b>_</b> | O FLOAT( <u>F</u> ) |
|       | 00000070             | 0000 | 0000          | 0000 | 0000  |                  |     |          | - 符号                |
|       | 00000078             | 0000 | 0000          | 0000 | 0000  |                  |     |          | 💿 කිවිලා            |
|       |                      |      |               |      |       |                  |     |          | ಂ ಸುಲ್ಲ             |

#### 図 5-26 MCS画面

(3) 指定したアドレスまたはPI/Oを読み込む場合は、 読み込み ボタンをクリックしてください。
 設定したアドレスまたはPI/Oに書き込む場合は、「メモリ内容」を変更し 書き込み ボタンをクリックしてください。

指定したアドレスまたはPI/Oをモニターする場合は、 モニタ開始 ボタンをクリックしてくださ い。

MCSを終了する場合は、 閉じる ボタンをクリックしてください。

## 5.8 テーブル情報編集-ローカルDF設定

機能:オフラインにて、NX設定情報のローカルDFを編集します。 操作:以下に操作手順を示します。

- (1) [NX/Tools-S10V] 画面の「オフライン」ラジオボタンを選択してください。すでに、「オフライン」ラジオボタンが選択されている場合、この操作は不要です。
- (2) 編集ファイルが未選択または編集ファイルを変更する場合、 編集ファイル選択 ボタンをクリックします。すでに、編集ファイルを選択中または編集ファイルの変更がない場合、この操作は不要です。なお、編集ファイル選択については、「5.10 編集ファイル選択」を参照してください。

| 🏭 [S10V] NX/Tools-S10V       |                 |
|------------------------------|-----------------|
| © オンライン . ● オフライン<br>Туре: 4 | 書込み             |
| テーフ*ル情報編集-ローカルDF( <u>1</u> ) | キャンセル           |
| テーフル情報編集-リモートDF(2)           | MCS( <u>M</u> ) |
| システムプログラム転送(三)               | 編集ファイル選択(P)     |
| テーフ"ル「青幸服セーフ"(工)             | <u>(H)</u>      |
| 小う/回数/受信待ち時間設定( <u>R</u> )   | ED剧             |
|                              | CSV出力           |
|                              |                 |

図 5-27 [NX/Tools-S10V] 画面 (オフライン)

(3) テーブル情報編集-ローカルDF ボタンをクリックしてください。

● テーブル情報編集-ローカルDF CMUモジュールに直接接続されるデータフィールドに対するNX設定情報を変更する場合に選 択してください。

● テーブル情報編集-リモートDF CMUモジュールにルーター、ゲートウェイを介して接続されるデータフィールドに対するNX 設定情報を変更する場合に選択してください。  (4) 図5-28に示す、[ローカル] 画面(DF設定、オフライン)が表示されます。ファイル名とその ファイルのタイプが表示される他は、「図5-3 [ローカル] 画面(DF設定、オンライン)」と同 じですので、詳細はそちらを参照してください。

| Ct7ライン] ローカル                            |                                 |                                               |                              |                    |            |                |           |             |       |
|-----------------------------------------|---------------------------------|-----------------------------------------------|------------------------------|--------------------|------------|----------------|-----------|-------------|-------|
| ファイル名:GOT(                              | \$17°4 )                        |                                               |                              |                    |            |                |           |             | ЭК    |
| DF番号( <u>F</u> )                        | Ī                               |                                               | 送信MCG番号                      | 送信ポート番             | 号          | 受信MCG番号        | 受信求小番号    | <b>+</b> †; | ンセル   |
| ノード名称(N)                                | F                               | node_S10V                                     | 55                           | 10055              |            | 77             | 10077     | 行生          | E(E)  |
| 論理ノード番号( <u>L</u> )                     | 7                               | 77                                            | 77                           | 10077              |            | 0              | 0         | 11HH 24     |       |
| 生存信号タイムアウト                              | 秒① 🛛                            | 30                                            | 0                            | 0                  |            | 0              | 0         |             | 床(凹)  |
| 生存信号送信周期                                | 明秒(S) [1                        | 0                                             | 0                            | 0                  |            | 0              | 0         |             |       |
| 生存信号宛先术                                 | 小番号( <u>A</u> )  6              | 300                                           | 0                            |                    |            |                |           |             |       |
| 送信用自示~卜番;                               | ∉@  1                           | 025                                           | lo                           | Ju                 |            | JU             | Ju        |             |       |
| TCD番号 送们                                | 言 送信バ                           | 不数 送信アドレス                                     | 送信中レジスタ                      | 送信MCG              | 受信         | 言 受信が作数        | 受信アドレス    | 受信完了レジ      | バスタ 🔼 |
| 223 *                                   | 12                              | <br>DW020                                     | <br>R002                     | <br>55             | *          | 100            | DWUUU<br> | RUU1        |       |
| 323                                     |                                 |                                               |                              |                    | *          | 10             | DW024     | R003        |       |
|                                         |                                 |                                               |                              |                    |            |                |           |             |       |
|                                         |                                 |                                               |                              |                    |            |                |           |             |       |
|                                         |                                 |                                               |                              |                    |            |                |           |             |       |
|                                         |                                 |                                               |                              |                    |            |                |           |             |       |
|                                         |                                 |                                               |                              |                    |            |                |           |             |       |
| ::                                      |                                 |                                               |                              |                    |            |                | · ·       |             |       |
|                                         |                                 |                                               |                              |                    |            |                |           |             |       |
|                                         |                                 |                                               |                              |                    |            |                |           |             |       |
|                                         |                                 |                                               |                              |                    |            |                |           |             |       |
|                                         |                                 |                                               |                              |                    |            |                |           |             |       |
|                                         |                                 |                                               |                              |                    |            |                |           |             |       |
|                                         |                                 |                                               |                              |                    |            |                |           |             |       |
|                                         |                                 | 10-1-1-1-1-1-1-1-1-1-1-1-1-1-1-1-1-1-1-       |                              |                    |            | 1. <del></del> |           |             |       |
|                                         |                                 |                                               |                              |                    |            |                |           |             |       |
|                                         |                                 |                                               |                              |                    |            |                |           |             |       |
|                                         |                                 |                                               |                              |                    |            |                |           |             |       |
|                                         |                                 |                                               |                              |                    |            |                |           |             |       |
|                                         |                                 |                                               |                              |                    |            |                |           |             | ~     |
| IENX仕様(NX/La<br>レジスターは「ON<br>(ACPO演算ファン | idder02-00』<br>レジスター」<br>ウションはN | tり旧い仕様)と互換の<br>の扱いとなります。<br>IX/HOST-S10V VerF | DACPO演算ファング<br>Rev:02-00以降でサ | フションを使用<br>ポートしていま | した場<br>:す) | 易合、「送信中レ       | ジスタ」の列に表記 | 示される        |       |

図 5-28 [ローカル] 画面(DF設定、オフライン)

- (5) TCD情報についても、「図5-4 [TCD設定]画面」を参照してください。
- (6) [NX/Tools-S10V] 画面(オフライン)の 書込み ボタンをクリックすると、(4) や(5) で 編集した情報を保存できます。保存は上書き保存となります。

## 5.9 テーブル情報編集-リモートDF設定

機能:オフラインにて、NX設定情報のリモートDFを編集します。 操作:以下に操作手順を示します。

- (1) [NX/Tools-S10V] 画面の「オフライン」ラジオボタンを選択してください。すでに、「オフライン」ラジオボタンが選択されている場合、この操作は不要です。
- (2) 編集ファイルが未選択または編集ファイルを変更する場合、 編集ファイル選択 ボタンをクリックしてください。すでに、編集ファイルを選択中または編集ファイルの変更がない場合、この操作は不要です。なお、編集ファイル選択については、「5.10 編集ファイル選択」を参照してください。

| 🔜 [S10V] NX/Tools-S10V      |                  |
|-----------------------------|------------------|
| ○ オンライン                     | 書込み              |
| テーブル情報編集ーローカルDF( <u>1</u> ) | <u>++&gt;</u> 2µ |
| テーフジル情報編集ーリモートDF(2)         | MCS( <u>M</u> )  |
| システムフロケラム車転送(S)             | 編集7ァイル22択(円)     |
| テーフドル「青幸服セーフド(工)            | <u>(H)</u>       |
| 小疗何一数/受信待ち時間設定(R)           |                  |
|                             | CSV出力            |
|                             |                  |

図 5-29 [NX/Tools-S10V] 画面 (オフライン)

(3) テーブル情報編集-リモートDF ボタンをクリックしてください。

(4) 図5-30に示す、[リモート] 画面(DF設定、オフライン)が表示されます。ファイル名とその ファイルのタイプが表示される他は、「図5-11 [リモート] 画面(DF設定、オンライン)」と同 じですので、詳細はそちらを参照してください。

| <u> </u>                                                                  |                                |                                                                                     |                                                                                                    |                                                                |                                                           |                                      | ×                              |
|---------------------------------------------------------------------------|--------------------------------|-------------------------------------------------------------------------------------|----------------------------------------------------------------------------------------------------|----------------------------------------------------------------|-----------------------------------------------------------|--------------------------------------|--------------------------------|
| ファイルネ                                                                     | 5∶type5(ኃ                      | x∕フ°5)                                                                              |                                                                                                    |                                                                |                                                           |                                      | OK                             |
| DF番号<br>リモートダ<br>リモートダ                                                    | ት(፫)<br>፬先LANネットワ<br>፬先LANネットワ | ロークアトシス( <u>A</u> )<br>ロークマスク( <u>M</u> )                                           | 192         192           255         255                                                                                                    | 194 1<br>255 0                                                 | 送信MCG番号<br>55<br>77<br>0<br>0<br>0<br>0                   | 送信术°卜番号<br>10055<br>0<br>0<br>0<br>0 | <b>キャンセル</b><br>編集(E)<br>削除(D) |
| TCD:<br>100<br>200<br>300<br><br><br><br><br><br><br><br><br><br><br><br> | 事号 j 送信 * * *                  | 送信小丫ト数<br>1024<br>1024<br>1024<br><br><br><br><br><br><br><br><br><br><br><br><br>- | <ul> <li>送信アドレス</li> <li>4B5000</li> <li>4B2000</li> <li>4B4000</li> <li></li> <li></li></ul> | 送信中レジ次         R100         R200         R300 <tr tr=""> </tr> | 送信MCG       55       55       57 </td <td></td> <td></td> |                                      |                                |
|                                                                           |                                |                                                                                     |                                                                                                    |                                                                |                                                           |                                      |                                |
|                                                                           |                                |                                                                                     |                                                                                                    |                                                                |                                                           |                                      | <b>_</b>                       |

図5-30 [リモート] 画面 (DF設定、オフライン)

(5) TCD情報についても、「図5-12 [TCD設定] 画面」を参照してください。

#### 5.10 編集ファイル選択

- 機能:オフラインにて、編集するファイルを選択します。NX/Tools-S10システム(S10/2αシリーズ、 S10miniシリーズ)の「テーブル情報セーブ」で保存したNX設定情報(TYPE1,2,4,5のいずれかの 場合のみ。TYPE3,6は除く)もNX/Tools-S10Vシステム用として選択できます(NX/Tools-S10Vシ ステムで保存したNX設定情報はNX/Tools-S10システムで使用できません)。ただし、NX/HOST-S10Vシステムがインストールされている必要があります。
  - (注) NX/Tools-S10Vシステムで保存したNX設定情報のTYPEが1(または2)の場合、NX/Tools-S10Vシステムは、TYPEを4(または5)に変換して読み出します。

操作:以下に操作手順を示します。

- [NX/Tools-S10V] 画面の「オフライン」ラジオボタンを選択してください。すでに、「オフライン」ラジオボタンが選択されている場合、この操作は不要です。
- (2) 編集ファイルが未選択または編集ファイルを変更する場合、 編集ファイル選択 ボタンをクリッ クしてください。 [ファイルを開く] 画面が表示されます。

| ファイルを開く         |        |                   |                | ? × |
|-----------------|--------|-------------------|----------------|-----|
| ファイルの場          | 所(():  | 🔁 N× 💽 🖻 📸        |                |     |
|                 |        |                   |                |     |
|                 |        |                   |                |     |
|                 |        |                   |                |     |
|                 |        |                   |                |     |
| - (1.5.4)       |        |                   |                |     |
| 771ル名( <u>N</u> | ):     |                   | 開(( <u>0</u> ) |     |
| ファイルの種          | (類(工): | WSVL771/J(#.wsvI) | キャンセル          |     |
| PC∈番号           |        | - 771/13/2/KC)    |                |     |
| PCs物行           |        |                   |                |     |
| 作成日時            | :      |                   |                |     |
| ファイルサイズ         | :      | 1                 |                |     |
|                 |        |                   |                |     |

#### 図 5-31 [ファイルを開く] 画面

選択できるファイルの種類は、WSVLファイル(拡張子がwsvl)とPSEファイル(拡張子がpse)の2 つです。WSVLファイルは、NX/Tools-S10Vシステムの「テーブル情報セーブ」機能で作成されるバ イナリー形式のファイルです。PSEファイルは、NX/Tools-S10システム(S10/2αシリーズ、S10miniシ リーズ)の「テーブル情報セーブ」機能で作成されるバイナリー形式のファイルです。

(3) NX設定情報ファイルを新規に作成して設定情報を編集するには、存在しないファイル名を入力して 開く ボタンをクリックしてください。 [新規作成確認] ダイアログボックスが表示されますの で、システムプログラムタイプ (タイプ4またはタイプ5)を選択し、 OK ボタンをクリックして ください。

| 新規作成確認                 | $\mathbf{X}$ |
|------------------------|--------------|
| 存在しないファイルです、新規に作成しますか? |              |
| システムフプログラムタイフ ゔ選択 ―――  |              |
| ে <u>হব7*4</u>         |              |
| ⊂ \$イንዄ                |              |
| OK キャンセル               |              |

図5-32 [新規作成確認]ダイアログボックス

(4) NX設定情報ファイルを編集するには、[ファイルを開く] 画面に表示されるNX設定情報ファイル を選択してください。「PCs番号」(10進数表示)、「PCsタイプ」(16進数表示)、「作成日時」、 「ファイルサイズ」(KB単位)、および「ファイルコメント」が表示されますので、 開く ボタ ンをクリックしてください。

選択したファイルがNX設定情報でないなど、NX設定情報として無効なファイルの場合、図5-33 のエラーメッセージダイアログボックスが表示され、 [NX/Tools-S10V] 画面の

テーブル情報編集-ローカルDF ボタンはクリックできません。

| NX/Too | ls-S10Vንステム 🔀                                             |
|--------|-----------------------------------------------------------|
| 8      | 指定されたファイルはNXの設定情報ファイルではありません。<br>ファイルの指定を誤っていないか確認してください。 |
|        | CCC CK                                                    |

図5-33 無効なNX構築情報ファイル指定時のエラーメッセージダイアログボックス

選択したファイルがNX設定情報として有効なファイルの場合は、 [NX/Tools-S10V] 画面の 「テーブル情報編集-ローカルDF」 ボタンや 「テーブル情報編集-リモートDF」 ボタンをクリック することで、NX設定情報を参照したり変更したりすることができるようになります。

#### 5.11 印 刷

機能:現在編集中のNX設定情報をプリンターに印刷する機能です。

操作:以下に操作手順を示します。

- (1) オンライン時はPCsに接続した状態にしてください(「5.6 接続PCs変更」参照)。オフライン 時は編集ファイルを選択した状態にしてください(「5.10 編集ファイル選択」参照)。
- (2) [NX/Tools-S10V] 画面から 印刷 ボタンをクリックしてください。
- (3) [印刷] ダイアログボックスが表示されますので、出力先プリンターの指定やプロパティの設定な どを行い、 OK ボタンをクリックしてください。

| 印度             | 1                            |                              |                | ? 🛛               |
|----------------|------------------------------|------------------------------|----------------|-------------------|
| Г <sup>3</sup> | プリンターーーー                     |                              |                |                   |
|                | ブリンタ名( <u>N</u> ):           | FX DocuCentre Color f450(山側) | <b>.</b>       | プロパティ( <u>P</u> ) |
|                | 状態:                          | 準備完了                         |                |                   |
|                | 種類                           | FX DocuCentre Color f450     |                |                   |
|                | リ易りに<br>コメント:                | IF_108.212.108.200           |                |                   |
|                |                              |                              |                |                   |
|                | □/和J車0団<br>● すべて( <u>A</u> ) |                              | - CIU和目的数(<br> | 1 =               |
|                | <ul> <li>ページ指定</li> </ul>    | (G) 0 ページから(E)               |                |                   |
|                |                              | 0 ページまで(T)                   |                |                   |
|                | ○ 選択した部                      | (分(5)                        | 123            |                   |
|                |                              |                              | ОК             | キャンセル             |

図5-34 [印刷] ダイアログボックス

#### 5 コマンド

<印刷例>

| NX/Tools S10   2006/06/09   15:50:04<br>ファイル名 C:¥temp¥Settings¥NX21.wsvl                                                            |                                                                            |                                                                             |                                                                  |                                                     |                                                                                                    |                                                                                                    |                                                                                                    |
|----------------------------------------------------------------------------------------------------|----------------------------------------------------------------------------|-----------------------------------------------------------------------------|------------------------------------------------------------------|-----------------------------------------------------|----------------------------------------------------------------------------------------------------|----------------------------------------------------------------------------------------------------|----------------------------------------------------------------------------------------------------|
| ロー加DF(Type 4)<br>DF番号 111<br>ノート 名称 node56789<br>論理ノート 番号 77<br>生存信号別4070ト秒 30<br>生存信号周期秒 10<br>生存信号宛先ポート番号 600<br>信号送信用自ポート番号 1025 |                                                                            |                                                                             |                                                                  |                                                     |                                                                                                    |                                                                                                    |                                                                                                    |
| 送信MCG種<br>55<br>77<br>0<br>0<br>0                                                                                                   | 持 送信<br>10055<br>10077<br>0<br>0<br>0<br>0                                 | ゚ート番号                                                                       | 受信MCG番号<br>77<br>0<br>0<br>0<br>0                                | 受信ボー<br>10077<br>0<br>0<br>0<br>0                   | ▶番号                                                                                                  |                                                                                                    |                                                                                                    |
| TCD番号<br>1<br>2<br>3<br>4<br>5<br>5<br>4<br>5<br>4<br>6<br>47<br>48<br>49<br>50<br>51<br>52<br>53                                   | 送信 <sup>,1</sup> 仆数<br>200<br><br><br><br><br><br><br><br><br><br><br><br> | 送信7 <sup>1,*</sup> レス<br>FW200<br>FW500<br><br><br><br><br><br><br><br><br> | 送信中レジスタ<br>R100<br>R201<br><br><br><br><br><br><br><br><br><br>- | 送信MCG<br>5<br>7<br><br><br><br><br><br><br><br><br> | 受信 <sup>、イト数</sup><br>100<br>4<br>4<br>4<br>4<br>4<br>4<br>4<br>4<br>4<br>4<br>4<br>4<br>4<br>4<br>4 | 受信7ド レス<br>FW400<br>FW600<br>FW800<br>FW840<br>FW850<br>FW850<br>FW850<br>FW800<br>FW800<br>FW800<br>FW800<br>FW800<br>FW800<br>FW800<br>FW800<br>FW800<br>FW800<br>FW850 | 受信完了レジ スタ<br>R101<br>R202<br>R300<br>R305<br>R32E<br>R32F<br>R32F<br>R330<br>R331<br>R332<br>R333<br>R333<br>R333<br>R333<br>R333 |

## 5.12 CSV出力

機能:現在編集中のNX設定情報をCSV形式でファイルに出力する機能です。

操作:以下に操作手順を示します。

- (1) オンライン時はPCsに接続した状態にしてください(「5.6 接続PCs変更」参照)。オフライン 時は編集ファイルを選択した状態にしてください(「5.10 編集ファイル選択」参照)。
- (2) [NX/Tools-S10V] 画面から CSV出力 ボタンをクリックしてください。
- (3) [名前を付けて保存] ダイアログボックスが表示されますので、出力するフォルダとファイル名称 を指定して、 保存 ボタンをクリックしてください。

| 名前を付けて保存                         |                         | ?×       |
|----------------------------------|-------------------------|----------|
| 保存する場所①:                         | 🕞 新しいフォルダ 💽 🕈 🖽 🔹       |          |
|                                  |                         |          |
|                                  |                         |          |
|                                  |                         |          |
|                                  |                         |          |
|                                  |                         |          |
|                                  |                         |          |
|                                  |                         |          |
|                                  |                         |          |
|                                  |                         |          |
| ファイル名( <u>N</u> ):<br>ー (いっていまで) |                         | <u>s</u> |
| ファイルの種類(工):                      | CSV Files (*.csv) ・ キャン | 地        |

#### 図5-35 [名前を付けて保存]ダイアログボックス

<CSVファイル出力例>

NX/Tools S10 2006/02/28 11:42:24 ファイル名 C:¥Temp¥NX1.wsvl □-カルDF(Type 4), DF番号,1 ノート 名称, node\_S10V 論理/-ト 番号,77 生存信号タイムアウト秒,30 生存信号周期秒,10 生存信号宛先ポート番号,600 信号送信用自ポート番号,1025 送信MCG番号,送信ポート番号,受信MCG番号,受信ポート番号, 55, 10055, 77, 10077, 77, 10077, 0, 0, 0, 0, 0, 0, 0, 0, 0, 0, 0, 0, 0, 0, TCD番号,送信バイト数,送信アドレス,送信中レジスタ,送信MCG,受信バイト数,受信アドレス,受信完了レジスタ, 111, 80, FW000, R100, 5, ---, ---, ---, 112, --, --, --, 2, FW200, R101,

119, 10, FW300, R200, 55, 12, FW400, R201,

# 付 録

## (付録A エラーコード詳細

(1) 内部受信タスクのエラーコード詳細を以下に示します。このエラーコードは、FWBFFレジスターに セットされます。

| コード   | 内容                    | ユーザーの対処方法                     |
|-------|-----------------------|-------------------------------|
| 0x834 | 受信したTCDに対する受信完了レジス    | NX/Tools-S10Vを使用して受信完了レジスターア  |
|       | クーノトレスの設定がめりません。      | トレスを設定してくたさい。                 |
| 0x835 | 前回受信したメッセージが処理されてい    | 受信レジスターをOFF(0)に設定してくださ        |
|       | ません。                  | ℓ <sup>™</sup> ₀              |
| 0x836 | 受信したTCDに対応するTCDの定義が設  | NX/Tools-S10Vを使用して受信したTCDに対応す |
|       | 定されていません。             | るTCDの定義を設定してください。             |
| 0x837 | 受信したTCDに対する受信完了レジス    | NX/Tools-S10Vを使用して、受信完了レジスター  |
|       | ターアドレスの設定がありません。      | アドレスを設定してください。                |
| 0x838 | 前回受信したメッセージが処理されてい    | 受信レジスターをOFF(0)に設定してくださ        |
|       | ません。                  | <i>۷</i> ۰,                   |
| 0x839 | 受信したTCDに対応するTCDの定義が設  | NX/Tools-S10Vを使用して受信したTCDに対応す |
|       | 定されていません。             | るTCDの定義を設定してください。             |
| 0x843 | 受信DFが設定されていません。       | NX/Tools-S10Vを使用してDFを再設定してくださ |
|       |                       | k `o                          |
| 0xXXX | NXの受信にて障害を検出しました。     | リターンコードからNXの障害を取り除いてくだ        |
|       | (XXXは、nx_getのリターンコード) | さい。                           |

(2) 内部送信タスクのエラーコード詳細を以下に示します。このエラーコードは、FWBFEレジスターに セットされます。

| コード   | 内容                    | ユーザーの対処方法                        |
|-------|-----------------------|----------------------------------|
| 0x821 | NXのテーブルがありません。        | NX/Tools-S10Vを使用し、Type4またはType5の |
| 0x823 |                       | データをダウンロードしてください。                |
| 0x824 |                       |                                  |
| 0x825 |                       |                                  |
| 0x826 |                       |                                  |
| 0xXXX | NXの送信にて障害を検出しました。     | リターンコードからNXの障害を取り除いてくださ          |
|       | (XXXは、nx_putのリターンコード) | لائ <sub>o</sub>                 |

(3) 内部送信タスクのエラーコード詳細を以下に示します。このエラーコードは、FWBFEレジスターに セットされます。

・sat()演算ファンクションのエラー

| コード   | 内容                                   | ユーザーの対処方法                                             |
|-------|--------------------------------------|-------------------------------------------------------|
| 0x804 | DF番号が重複または2つのDFすべてが0と                | NX/Tools-S10Vを使用し、DFを再設定してくださ                         |
|       |                                      | V 'o                                                  |
| 0x805 | DFのTCDのケース数が、96個より大きい<br>値で設定されています。 | 定義したTCDのケース数を見直してください。                                |
| 0x806 | CMU側のNXプログラムが動作できません                 | NX/Tools-S10Vを使用し、基本プログラムをダウ                          |
| 0x807 | でした。                                 | ンロードしてください(またはCMUに障害があ<br>るか調査し、障害を取り除いてください)。        |
| 0x843 | NXのテーブルがありません。                       | NX/Tools-S10Vを使用し、Type4またはType5の<br>データをダウンロードしてください。 |
| 0x844 | NXが初期化できませんでした。(DF立ち                 | CMUをリセットし、satを再発行してください。                              |
| 0x845 | 上がりエラー)                              |                                                       |
| 0x846 |                                      |                                                       |
| 0x847 |                                      |                                                       |

・0x811~0x81f:acp()演算ファンクションのエラー

| コード   | 内容                                                   | ユーザーの対処方法                                          |
|-------|------------------------------------------------------|----------------------------------------------------|
| 0x813 | 指定したDFに対するTCDの定義が設定さ<br>れていません。                      | NX/Tools-S10Vを使用し、指定したDFに対する<br>TCDの定義を設定してください。   |
| 0x814 | 指定したTCDに対する送信中レジスタの<br>設定がありません。                     | NX/Tools-S10Vを使用し、指定したTCDに対する<br>送信中レジスタを設定してください。 |
| 0x815 | 前回送信したTCDが、まだ送信中のた<br>め、送信できませんでした。                  | 時間を置いて再送してください。                                    |
| 0x816 | 指定したDFに対するTCDの定義が設定さ<br>れていません。                      | NX/Tools-S10Vを使用し、指定したDFに対する<br>TCDの定義を設定してください。   |
| 0x817 | 指定したTCDに対する送信中レジスタの<br>設定がありません。                     | NX/Tools-S10Vを使用し、指定したTCDに対する<br>送信中レジスタを設定してください。 |
| 0x818 | 前回送信したTCDが、まだ送信中のた<br>め、送信できませんでした。                  | 時間を置いて再送してください。                                    |
| 0x81f | 指定したDFは、定義されていません。<br>(ラダーとToolsの設定でDFの不一致があ<br>ります) | NX/Tools-S10Vを使用し、使用するDFの設定をし<br>てください。            |

# (付録B 使用レジスター

NX/HOST-S10Vが使用するレジスターを以下に示します。

<ファンクションワークレジスター>

| FWI | BFD FWI                      | BFE FW                                            | BFF BD(                      | 000 |
|-----|------------------------------|---------------------------------------------------|------------------------------|-----|
|     | エラー<br>カウント<br>(TCD未<br>受信数) | acp()<br>sat()<br>tk_acpタスク<br>のエラー<br>コード<br>(*) | mgtタスク<br>のエラー<br>コード<br>(*) |     |

: NX/HOST-S10Vが設定する情報です。

(\*) 設定するエラーコードおよび内容は、「付録A エラーコード詳細」を参照してください。